# 原型工具基础教程

版本: 3.0

# 目 录

| 1. | 工具介绍  | ק<br>ק    | 6  |
|----|-------|-----------|----|
|    | 1.1.  | 用途及说明     | 6  |
|    | 1.2.  | 软件下载      | 6  |
| 2. | 界面介绍  | J<br>     | 6  |
|    | 2.1.  | 整体介绍      | 6  |
|    | 2.2.  | 工具栏       | 7  |
|    | 2.3.  | 页面导航      | 7  |
|    | 2.4.  | 元件面板      | 8  |
|    | 2.5.  | 编辑区       | 9  |
|    | 2.6.  | 属性面板      |    |
|    | 2.7.  | 底栏        |    |
| 3. | 操作指南  | J         |    |
|    | 3.1.  | 基本概念      | 11 |
|    | 3.1.1 | 1. 元件     |    |
|    | 3.1.2 | 2. 部件     |    |
|    | 3.1.3 | 3. 属性     |    |
|    | 3.1.4 | 4. 说明     |    |
|    | 3.1.5 | 5. 交互     |    |
|    | 3.1.0 | 6. 事件     |    |
|    | 3.2.  | 新建原型图     |    |
|    | 3.3.  | 打开原型图     |    |
|    | 3.4.  | 保存、另存为    |    |
|    | 3.5.  | 新建页面      |    |
|    | 3.6.  | 页面重命名     |    |
|    | 3.7.  | 页面副本      |    |
|    | 3.8.  | 创建部件      | 15 |
|    | 3.9.  | 移动部件位置    |    |
|    | 3.10. | 调整部件大小    |    |
|    | 3.11. | 修改部件属性    |    |
|    | 3.12. | 删除部件      |    |
|    | 3.13. | 部件组合      |    |
|    | 3.14. | 母版元件      |    |
|    | 3.15. | 自定义元件     |    |
|    | 3.16. | 交互动作      |    |
|    | 3.17. | 元件事件      |    |
|    | 3.18. | 样式切换      |    |
|    | 3.19. | 效果预览      |    |
|    | 3.20. | 导出        |    |
|    | 3.21. | 分享        |    |
|    | 3.22. | 续费        |    |
|    | 3.23. | 账号切换、修改密码 |    |
| 4. | 元件介绍  | ]<br>]    |    |

| 4.1.         | 概论                                                                                         | 杜                               | 22                                                       |
|--------------|--------------------------------------------------------------------------------------------|---------------------------------|----------------------------------------------------------|
| 4.2.         | 基码                                                                                         | 出组件                             | 23                                                       |
|              | 4.2.1.                                                                                     | 标准矩形                            | 23                                                       |
|              | 4.2.2.                                                                                     | 标准椭圆                            | 23                                                       |
|              | 4.2.3.                                                                                     | 文本                              | 24                                                       |
|              | 4.2.4.                                                                                     | 图像                              | 24                                                       |
|              | 4.2.5.                                                                                     | 图标                              | 25                                                       |
|              | 4.2.6.                                                                                     | 热区                              | 26                                                       |
|              | 4.2.7.                                                                                     | 容器                              | 26                                                       |
|              | 4.2.8.                                                                                     | 地图                              | 26                                                       |
|              | 4.2.9.                                                                                     | 网页                              | 27                                                       |
|              | 4.2.10.                                                                                    | 音频                              | 27                                                       |
|              | 4.2.11.                                                                                    | 视频                              | 28                                                       |
|              | 4.2.12.                                                                                    | 二维码                             | 28                                                       |
|              | 4.2.13.                                                                                    | 矩形                              | 29                                                       |
|              | 4.2.14.                                                                                    | 椭圆                              | 29                                                       |
| 4.3.         | 表单                                                                                         | 单元件                             | 29                                                       |
|              | 4.3.1.                                                                                     | 文本框                             | 29                                                       |
|              | 4.3.2.                                                                                     | 文本域                             | 30                                                       |
|              | 4.3.3.                                                                                     | 单选框                             | 31                                                       |
|              | 4.3.4.                                                                                     | 复选框                             | 31                                                       |
|              | 4.3.5.                                                                                     | 下拉框                             | 32                                                       |
|              | 4.3.6.                                                                                     | 级联框                             | 33                                                       |
|              | 4.3.7.                                                                                     | 日期选择器                           | 34                                                       |
|              | 4.3.8.                                                                                     | 时间选择器                           | 35                                                       |
|              | 4.3.9.                                                                                     | 文件选择器                           | 36                                                       |
|              | 4.3.10.                                                                                    | 文件上传                            | 36                                                       |
|              | 4.3.11.                                                                                    | 图像选择器                           | 37                                                       |
|              | 4.3.12.                                                                                    | 图像上传                            | 37                                                       |
|              | 4.3.13.                                                                                    | 数字输入框                           | 37                                                       |
|              | 4.3.14.                                                                                    | 标签输入框                           | 38                                                       |
|              | 4.3.15.                                                                                    | 搜索框                             | 38                                                       |
|              | 4.3.16.                                                                                    | 评分器                             | 39                                                       |
|              | 1017                                                                                       |                                 | 40                                                       |
|              | 4.3.17.                                                                                    | 例巴迈 <u>作</u> 希 1                | 10                                                       |
|              | 4.3.17.                                                                                    | 颜巴远痒器 1<br>颜色选择器 2              | 40                                                       |
| 4.4.         | 4.3.17.<br>4.3.18.<br>文z                                                                   | 颜色选择器 1<br>颜色选择器 2<br>太元件       | 40<br>41                                                 |
| 4.4.         | 4.3.17.<br>4.3.18.<br>文z<br>4.4.1.                                                         | 颜巴远痒器 1<br>颜色选择器 2<br>k元件<br>标题 | 40<br>41<br>41                                           |
| 4.4.         | 4.3.17.<br>4.3.18.<br>文z<br>4.4.1.<br>4.4.2.                                               | 颜色选择器 2<br>颜色选择器 2<br>太元件<br>标题 | 40<br>41<br>41<br>41                                     |
| 4.4.         | 4.3.17.<br>4.3.18.<br>文 2<br>4.4.1.<br>4.4.2.<br>4.4.3.                                    | 颜色选择器 2<br>颜色选择器 2<br>标题        | 40<br>41<br>41<br>41<br>42                               |
| 4.4.         | 4.3.17.<br>4.3.18.<br>文z<br>4.4.1.<br>4.4.2.<br>4.4.3.<br>操作                               | 颜色选择器 2<br>颜色选择器 2<br>标题        | 40<br>41<br>41<br>41<br>41<br>42<br>42                   |
| 4.4.<br>4.5. | 4.3.17.<br>4.3.18.<br>文z<br>4.4.1.<br>4.4.2.<br>4.4.3.<br>操作<br>4.5.1.                     | 颜巴远痒器 1<br>颜色选择器 2<br>标题        | 40<br>41<br>41<br>41<br>41<br>42<br>42<br>42             |
| 4.4.<br>4.5. | 4.3.17.<br>4.3.18.<br>文z<br>4.4.1.<br>4.4.2.<br>4.4.3.<br>操作<br>4.5.1.<br>4.5.2.           | 颜色选择器 2<br>颜色选择器 2<br>标题        | 40<br>41<br>41<br>41<br>42<br>42<br>42<br>42<br>43       |
| 4.4.<br>4.5. | 4.3.17.<br>4.3.18.<br>文z<br>4.4.1.<br>4.4.2.<br>4.4.3.<br>操作<br>4.5.1.<br>4.5.2.<br>4.5.3. | 颜色选择器 2<br>颜色选择器 2<br>标题        | 40<br>41<br>41<br>41<br>42<br>42<br>42<br>42<br>43<br>44 |

|      | 4.5.5.  | 开关        | 44 |
|------|---------|-----------|----|
|      | 4.5.6.  | 按钮组       | 45 |
|      | 4.5.7.  | 垂直按钮组     | 46 |
|      | 4.5.8.  | 置顶按钮      | 46 |
| 4.6. | 与 导射    | 亢元件       | 47 |
|      | 4.6.1.  | 导航栏       | 47 |
|      | 4.6.2.  | 侧边菜单      | 48 |
|      | 4.6.3.  | 标签页       | 49 |
|      | 4.6.4.  | 标签栏       | 50 |
|      | 4.6.5.  | 索引栏       | 52 |
|      | 4.6.6.  | 标题栏       | 53 |
|      | 4.6.7.  | 分页        | 54 |
|      | 4.6.8.  | 面包屑       | 54 |
|      | 4.6.9.  | 下拉菜单      | 55 |
|      | 4.6.10. | 树菜单       | 56 |
|      | 4.6.11. | 气泡菜单      | 57 |
|      | 4.6.12. | 步骤条、垂直步骤条 | 59 |
|      | 4.6.13. | 时间轴       | 59 |
|      | 4.6.14. | 走马灯       | 61 |
|      | 4.6.15. | 手风琴       | 62 |
| 4.7. | 提え      | 示元件       | 64 |
|      | 4.7.1.  | 提示、图标提示   | 64 |
|      | 4.7.2.  | 加载提示      | 65 |
|      | 4.7.3.  | 消息提示      | 66 |
|      | 4.7.4.  | 工具提示      | 66 |
|      | 4.7.5.  | 气泡确认      | 67 |
|      | 4.7.6.  | 气泡框       | 68 |
|      | 4.7.7.  | 通知        | 69 |
|      | 4.7.8.  | 进度条       | 70 |
|      | 4.7.9.  | 进度环       | 71 |
| 4.8. | 窗口      | 口元件       | 71 |
|      | 4.8.1.  | 警告弹窗      | 71 |
|      | 4.8.2.  | 确认弹窗      | 72 |
|      | 4.8.3.  | 输入弹窗      | 73 |
|      | 4.8.4.  | 对话窗口      | 74 |
|      | 4.8.5.  | 抽屉        | 76 |
|      | 4.8.6.  | 消息提示      | 78 |
| 4.9. | 网络      | 各表格       | 78 |
|      | 4.9.1.  | 表格        | 78 |
| 4.1( | D. 图表   | 表元件【非标】   | 80 |
|      | 4.10.1. | 折线图       | 80 |
|      | 4.10.2. | 柱状图       | 82 |
|      | 4.10.3. | 饼图        | 82 |
|      | 4.10.4. | 雷达图       | 83 |

|    | 4.10.5. 旭日图    |  |
|----|----------------|--|
|    | 4.11. 设备外壳     |  |
|    | 4.11.1. 手机【非标】 |  |
|    | 4.12. 图标【非标】   |  |
|    | 4.13. 彩色图标【非标】 |  |
| 5. | 母版             |  |
| 6. | 自定义组件          |  |
| 7. |                |  |
|    |                |  |

# 1.工具介绍

#### 1.1. 用途及说明

- 快速制作、编辑软件原型图
- 生成 HTML 原型设计文件,在无网络环境下浏览原型设计
- 分享到网络,通过网络地址浏览原型设计

# 1.2. 软件下载

http://www.atomstudio.cn/Download

# 2. 界面介绍

#### 2.1. 整体介绍

软件界面包含工具栏、页面导航、元件面板、编辑区、属性面板、底栏。

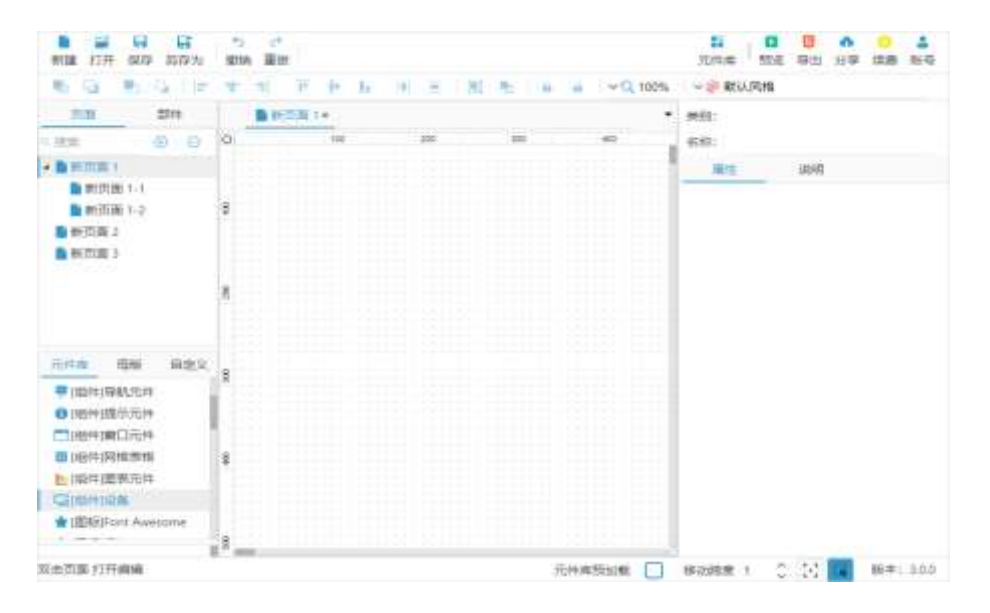

# 2.2. 工具栏

工具栏提供各种操作按钮,用于辅助原型设计、元素布局、原型浏览、导出、

分享等操作。

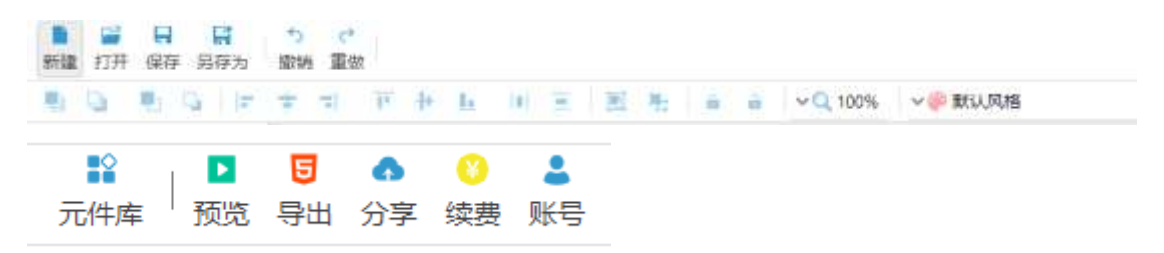

- 2.3. 页面导航
- 页面导航显示原型图页面的整体树状结构。此处可以添加、删除、复制、重 •

命名页面信息。

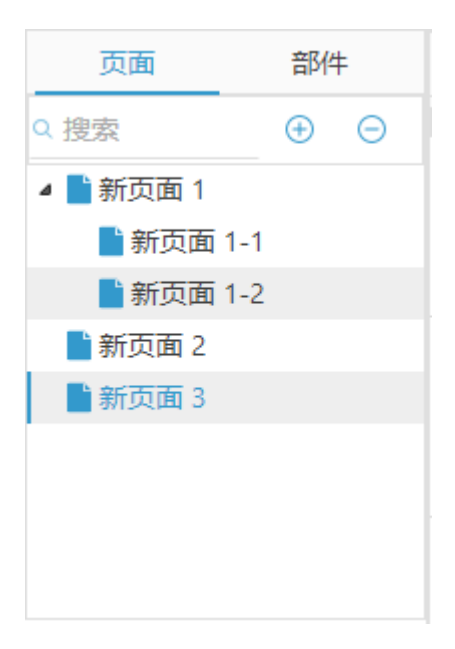

部件面板显示当前页面上的元件、母版、自定义组件等部件的列表。 

| 页面        | 部件 |
|-----------|----|
| 🛐 (输入窗口)  |    |
| 🛕 (警告弹窗)  |    |
| (垂直按钮组)   |    |
| (开关)      |    |
| 🔗 (链接)    |    |
| ==(按钮)    |    |
| • (单选框)   |    |
| 🛄 (文本域)   |    |
| 🗆 (表单输入框) |    |
|           |    |

# 2.4. 元件面板

元件库包含原型设计所需的全部元件包,在库列表中选择某一项,下方会展示出该组元件的全部元件。通过拖拽将元件放置到视图编辑区

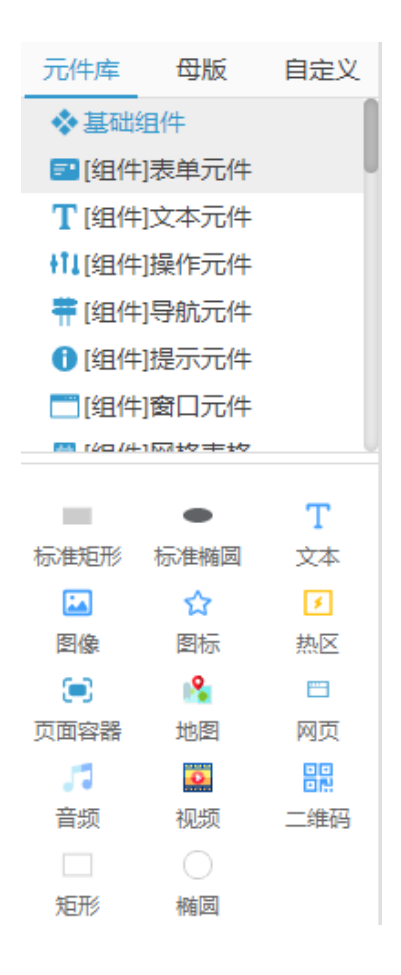

● 母版面板展示原型图中创建的母版元件。通过拖拽将母版元件放置到编辑区

中。

| 元件库   | 母版   | Ē        | 記定义 |
|-------|------|----------|-----|
| Q 搜索  |      | $\oplus$ | Θ   |
| 副新母版  | Ŕ    |          |     |
| 🗈 新母版 | 反的副本 | :        |     |
|       |      |          |     |
|       |      |          |     |

● 自定义组件面板展示原型图中创建的自定义组件元件。通过拖拽将自定义组

件元件放置到编辑区中。

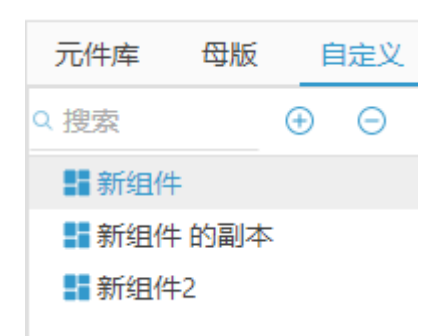

# 2.5. 编辑区

- 编辑区是进行原型图设计的工作区域。在此区域可以选中部件、删除部件、
   移动部件、调整部件大小。
- 右键空白区域,可以打开区域菜单。

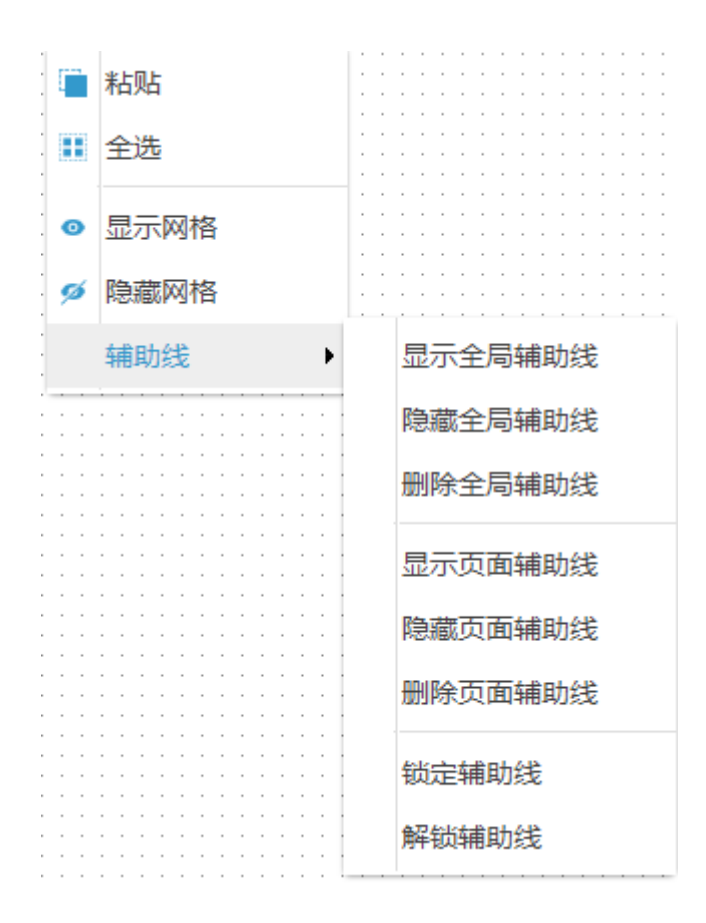

● 右键选中的部件,可以打开部件菜单。

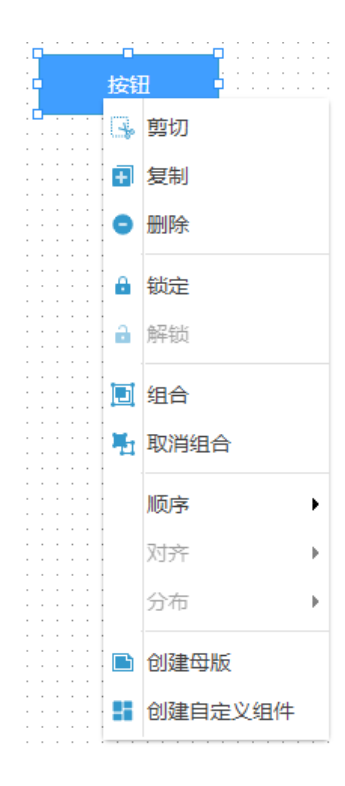

# 2.6. 属性面板

属性面板显示部件的属性参数信息,通过设置属性参数,调整部件布局、和 个性化的特性。

| 类别: 按钮 |     |    |      |     |        |   |
|--------|-----|----|------|-----|--------|---|
| 名称     | :   |    |      |     |        |   |
|        | 属性  |    | 说明   |     |        |   |
| 布局     |     |    |      |     |        | ~ |
| X:     | 286 | Ŷ  | ) Y: | 246 | ^<br>~ |   |
| W:     | 120 | Ŷ  | ) Н: | 40  | ~      |   |
| 隐藏     | 琵   |    |      |     |        |   |
| 按钮     | 设置  |    |      |     |        | ~ |
| 禁用     |     |    |      |     |        |   |
| 图杨     | Ā   | 选择 | 清除   | 图标  |        |   |

# 2.7. 底栏

底栏提供部件选取方式、元件库加载方式、部件移动的幅度大小、以及版本 信息。

| 元件库预加载 🗌 | 移动跨度 1 | 0.00 | (R | 版本: 3.0.0 |
|----------|--------|------|----|-----------|
|----------|--------|------|----|-----------|

# 3. 操作指南

# 3.1. 基本概念

# 3.1.1. 元件

元件是原型图的基本呈现单元,是构建部件、母版、自定义元件的最小呈现

单元。

#### 3.1.2. 部件

部件是指将在设计图上呈现的元素。由以元件、母版、自定义组件为基础生 成的功能单元。具有多种的功能特性。

#### 3.1.3. 属性

部件属性是指部件的特性参数,通过修改属性,可以变换部件的外观、动作 等。

#### 3.1.4. 说明

说明是指对部件的附加说明文字, 在浏览时在部件右上角会有黄色小图标, 鼠标移上去(或点击)会在右侧区域显示说明内容。

#### 3.1.5. 交互

交互是指界面上的变换,包括原型界面的跳转、打开网页、部件属性的变换。

#### 3.1.6. 事件

事件是指元件点击后发生交互动作这个事情。

#### 3.2. 新建原型图

- 打开软件,点击新建按钮,创建新的空白原型图文件。
- 新建记事本,将扩展名改为.xpro,然后双击打开。

# 3.3. 打开原型图

- 原型工具支持打开.xpro 扩展名的文件。
- 如果使用的是通过安装方式安装的软件,那么双击扩展名为.xpro 的文件,即可用原型工具打开;如果是绿色版的软件,可先打开软件,然后点击打开按钮,找到原型文件位置,然后选中文件打开。

# 3.4. 保存、另存为

- 按 Ctrl+S 组合键,快速保存。
- 点击保存(或另存为)按钮进行保存

#### 3.5. 新建页面

在页面面板上点击 新建按钮创建新页面

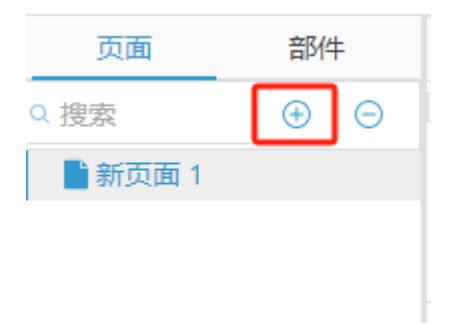

# 3.6. 页面重命名

在页面上点击右键,在右键菜单中点击 重命名 项。

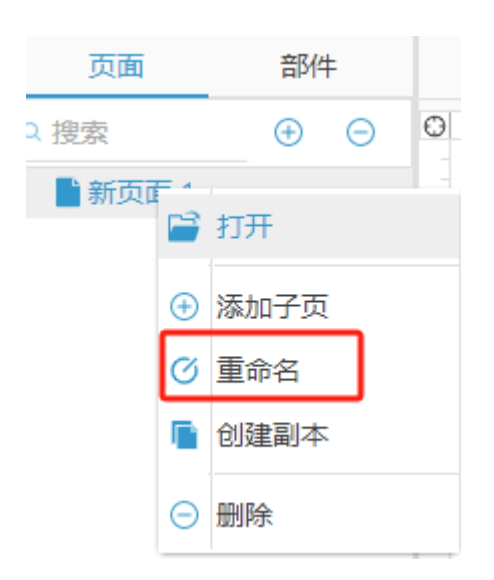

# 3.7. 页面副本

在页面菜单上点击右键,右键菜单中点击创建副本项。

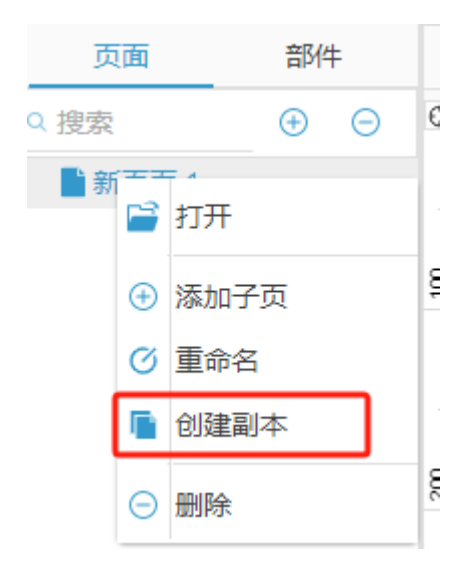

# 3.8. 创建部件

| 元件库          | 母版          | 自定义      |  |  |  |
|--------------|-------------|----------|--|--|--|
| ♦基础组件        |             |          |  |  |  |
| = [组件        | ]表单元件       |          |  |  |  |
| <b>T</b> [组件 | ]文本元件       |          |  |  |  |
| ┇[组件         | ]操作元件       |          |  |  |  |
| 🛱 [组件        | ]导航元件       |          |  |  |  |
| 🚺 [组件        | ]提示元件       |          |  |  |  |
| [/组件         | ]窗口元件       |          |  |  |  |
| 🚥 r/co /A    | 152140 = 40 |          |  |  |  |
|              |             | 0        |  |  |  |
| 文本框1         | 文本域         | 单选框1     |  |  |  |
|              |             |          |  |  |  |
| 复选框1         | 下拉框1        | 级联框1     |  |  |  |
| <b>***</b>   | <b>H</b>    | <u> </u> |  |  |  |
| 日期选择1        | 时间选择        | 文件选择     |  |  |  |
| Δ            |             | 6        |  |  |  |
| 文件上传1        | 图像选择        | 图像上传1    |  |  |  |
| <b>=</b> +   | Lake        | Q.       |  |  |  |
| 数字输入         | 标签输入        | 搜索框1     |  |  |  |
| *            | <b>@</b>    |          |  |  |  |
| 评分1          | 颜色选择        | 颜色洗择     |  |  |  |

点击元件库列表中的组件项,软件将预加载元件库的所有原型资源,加载完 成后,将元件图标拖拽到编辑区,松开鼠标,在编辑区会创建一个对应的部件。

将母版、自定义组件的列表中对应项拖拽到编辑区,会创建对应的部件。

#### 3.9. 移动部件位置

- 使用鼠标左键选中编辑区的一个或多个部件,通过拖动改变部件位置。
- 选中一个部件,通过设置布局属性进行位置的微调。
- 选中一个布局,通过方向键微调部件位置(alt+方向键可增加移动幅度)

#### 3.10. 调整部件大小

- 选中一个或多个部件,将鼠标放在选中区域边上的小方块上,鼠标变成双箭
   头图标,此时按下鼠标拖拽,进行大小调整。
- 选中一个部件,通过设置布局属性进行大小设置。

#### 3.11. 修改部件属性

- 选中一个部件,在属性编辑区会显示该部件对应的属性参数。根据需要设置 即可。
- 双击部分部件(如:矩形、文本等),编辑部件的内容。

#### 3.12. 删除部件

- 选中一个或多个部件,在部件上点击鼠标右键,在右键菜单中点击删除项。
- 选中一个或多个部件,点击键盘上的删除按钮。

#### 3.13. 部件组合

- 选中两个或两个以上部件,打开右键菜单,选中组合项,将部件组合在一起。
- 点击组合后的部件中的任何一个,可以选中组合整体、移动整体。

● 选中组合部件,右键菜单从可以取消组合。

# 3.14. 母版元件

● 选择一个或多个部件,在右键菜单中选择创建母版。

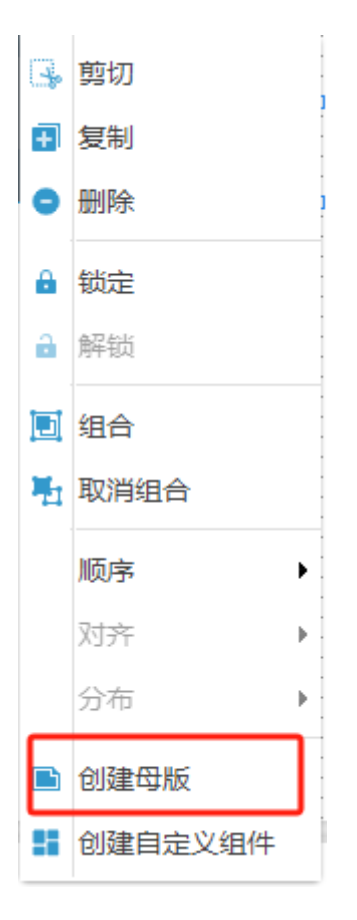

● 创建母版会显示在母版列表中。

| 元件库  | 母版 | 自定义 |   |
|------|----|-----|---|
| Q 搜索 |    | Ð   | Θ |
| ■新母版 | ź  |     |   |
|      |    |     |   |
|      |    |     |   |
|      |    |     |   |

- 打开一个页面,将母版拖拽到编辑区,就会按照母版的样子生成一个部件
- 修改母版内容, 会自动同步到以此母版创建的所有部件。

# 3.15. 自定义元件

● 选择一个或多个部件,从右键菜单中点击 创建自定义组件。

| ÷  | 剪切      |   |
|----|---------|---|
| +  | 复制      |   |
| •  | 删除      |   |
| •  | 锁定      |   |
| a  | 解锁      |   |
|    | 组合      |   |
| H  | 取消组合    |   |
|    | 顺序    ▶ |   |
|    | 对齐 🕨    | • |
|    | 分布 🕨    | : |
|    | 创建母版    |   |
| :: | 创建自定义组件 | Ľ |

● 创建的自定义组件会显示在自定义列表中

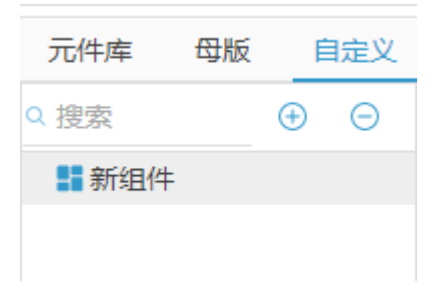

- 打开一个页面,将列表中的自定义组件拖拽到编辑区。
- 在自定义部件的属性区可以管理部件状态,通过交互动作可以切换不同状态。
- 修改自定义元件不会影响以创建的自定义部件

#### 3.16. 交互动作

- 点击页面空白区,属性区域显示交互面板
- 点击添加按钮创建新动作。
- 选中一个动作,设置动作类型。

| 无动作      | ~ |  |
|----------|---|--|
| 无动作      |   |  |
| 在当前页打开页面 |   |  |
| 在父框架打开页面 |   |  |
| 打开外部连接网页 |   |  |
| 元素变换     |   |  |

- 选择元素变换,可设置动作影响的部件属性
- 选择打开页面,可以设置动作跳转的页面
- 选择打开外部网页,可以设置动作打开的网页地址。

# 3.17. 元件事件

- 以标准矩形元件为例,选择部件,属性面板显示事件(点击元件)。
- 在下拉列表中勾选动作名称,可勾选多个。

| 事件   | ~ |
|------|---|
| 点击元件 | ~ |

覧□新动作

预览原型(按F5键,或点击预览按钮),点击部件,触发事件。如果勾选
 了多个动作,会显示事件菜单以供选择。

# 3.18. 样式切换

在工具栏的样式菜单中选择对应的样式风格,编辑区的原型样式将切换到对应的风格。

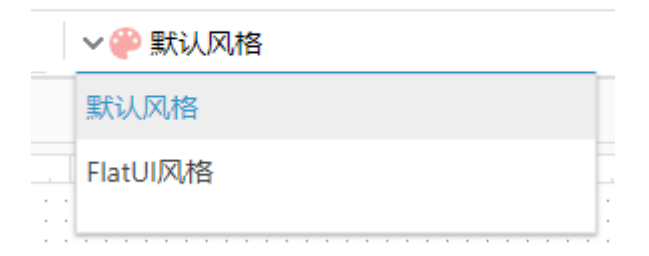

#### 3.19. 效果预览

● 按 F5 键, 或点击 预览按钮, 在操作系统的默认浏览器中浏览原型效果。

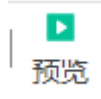

#### 3.20. 导出

点击导出按钮,将原型图导出为 html 页面,以便在其他机器上或网络上浏览。

#### **■** 导出

# 3.21. 分享

● 点击 分享按钮 打开原型分享窗口。

| <b>项目名称</b> 前能入项目当称                                       | 重闻 新建项目      |                 |                                   |
|-----------------------------------------------------------|--------------|-----------------|-----------------------------------|
| 计审视网                                                      | (E30 4       | (1000) = (1004) | 12242 - Million (m) +             |
| 分享功能提供适合的公网访                                              | 1 原型图1       | 3               | ✓ 2024-04-28 面冠 改善 上博 傳用 设置電荷 聖师  |
| 1入口,不需要安排私有服务                                             | 2 原型图2       | 0               | × 2024-04-28 回意 改善 上母 和雨 必要素品 計算  |
|                                                           | 3 微信源型图      | 38)/            | ✓ 2024-04-28 例纸 改合 上冊 傳用 设置配码 #98 |
| 2月1日前編4日前4日,編入<br>1月名称,然后点面"講座"接                          | 4 類了么原型图     | 0               | ✓ 2024-04-28 浏览 政告 上译 傳用 设置常码 新時  |
| B, 包建一个项目。                                                | 5 机藏人控制系统原型图 | 0               | ✓ 2024-04-28 前法 法法 上博 傳用 設置電码 ### |
| 音,可通过公网访问。<br>L 设置访问密码后,通过公网<br>方向时,需要输入密码。               |              |                 |                                   |
| - 设置访问密码后,通过公网<br>5问时,需要输入密码。<br>- 项目得用 或 删除后不能在<br>公网访问。 |              |                 |                                   |
|                                                           |              |                 |                                   |
| 御新正常                                                      |              | 0%              | *7                                |

● 点击 新建项目 按钮, 输入项目名称, 创建新项目。

| 新建项目       | × |
|------------|---|
| ? 请输入项目名称: |   |
|            |   |
| 确定取消       |   |

- 点击项目列表中的上传按钮,将当前正在编辑的项目上传到该项目。如果
   已经上传过,将会覆盖已有项目内容。
- 点击 浏览按钮 , 打开项目网页。复制网页地址, 在其他地方可通过网络访

问该地址对应的原型图。

- 可通过设置密码保护原型设计。
- 如果想暂停 分享,可以点击停用按钮。
- 点击 删除按钮可从服务器上永久删除分享的项目。

#### 3.22. 续费

- 本软件是收费服务, 点击 续费按钮可以续费。
- 新注册用户会赠送使用期限。

#### 3.23. 账号切换、修改密码

● 点击 账号 按钮可切换账号、修改密码。

# 4. 元件介绍

#### 4.1. 概述

- 元件包含标准元件、和非标准元件。
- 标准元件支持样式关联切换,切换样式时,标准元件会切换到对应的样式。
- 非标准元件不支持样式关联切换,切换样式时,保留样式原始值。
- 通过拖拽将元件放置到编辑区

# 4.2. 基础组件

# 4.2.1. 标准矩形

| 标准矩形 | 标准矩形 | 标准矩形 |
|------|------|------|
| 标准矩形 | 标准矩形 | 标准矩形 |
| 标准矩形 | 标准矩形 | 标准矩形 |
| 标准矩形 | 标准矩形 | 标准矩形 |

- 支持6种样式设置
- 支持线框参数
- 支持点击事件

# 4.2.2. 标准椭圆

同《标准矩形》

# 4.2.3. 文本

● 文本元件为非标准元件,可以自定义样式属性。

| 文本   |             | ~ |
|------|-------------|---|
| 对齐:  | 左对齐         | ~ |
| 文本颜  | 色 字号: 14    |   |
| 字体:  | Arial       | ~ |
| 字间距: | 2 🔷 字母间隔: 2 | Ŷ |
| 背景色  |             |   |
| 阴影   |             |   |
| x 0  | 🗘 у О 🗘     |   |
| 颜色   | 模糊度 0 🗘     |   |

● 在原型工具外部复制的文本,在编辑区进行粘贴时,将自动创建文本元件

#### 4.2.4. 图像

● 图像元件为非标准元件,可以自定义样式属性。

| 边框               |           | ~ |
|------------------|-----------|---|
| 线型: 无            | ∨ 线宽: 0   | ÷ |
| 圆角 0             | ◆ 4角相同:   | 2 |
| 0                | 0         | ÷ |
| 0                | <u></u> ٥ | Ŷ |
| 颜色               |           |   |
| 图像               |           | ~ |
| )++又 <b>四</b> /在 |           |   |
| 选择图像             |           |   |

● 在软件外部复制的图像,在编辑区粘贴时,将自动创建图像元件。

# 4.2.5. 图标

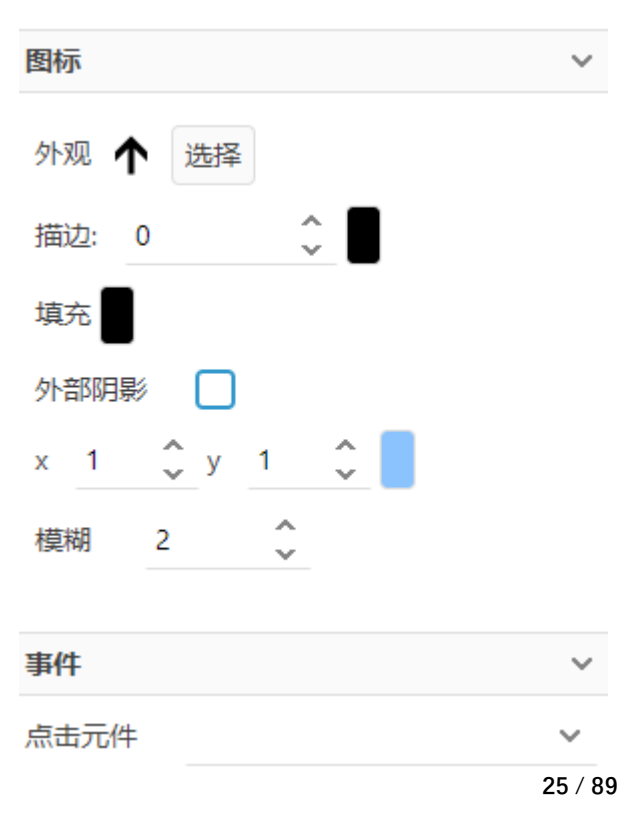

图标元件为非标准元件,可以元件库中拖拽创建。

# 4.2.6. 热区

热区元件提供隐含的点击区域,可以为没有点击事件的元件提供辅助点击事件的扩展。

# 4.2.7. 容器

● 容器元件可以将其他页面的内容加载到当前页面。

|         | ~                                                                                                    |  |  |  |
|---------|----------------------------------------------------------------------------------------------------|--|--|--|
| ∨ 线宽: 0 | ~                                                                                                    |  |  |  |
| ▲ 4角相同: | $\checkmark$                                                                                                    |  |  |  |
| 0       | Ŷ                                                                                                    |  |  |  |
| 0       | Ŷ                                                                                                    |  |  |  |
|         |                                                                                                    |  |  |  |
|         | ~                                                                                                    |  |  |  |
| 目动      | ~                                                                                                    |  |  |  |
|         |                                                                                                    |  |  |  |
|         |                                                                                                    |  |  |  |
| ŧ       |                                                                                                    |  |  |  |
| ➡ 标准椭圆  |                                                                                                    |  |  |  |
| 园       |                                                                                                    |  |  |  |
|         | <ul> <li></li> <li></li> <li>4角相同:</li> <li>○</li> <li>○</li></ul> |  |  |  |

● 内容页面不能循环加载。

# 4.2.8. 地图

● 地图元件负责加载一张网络地图。

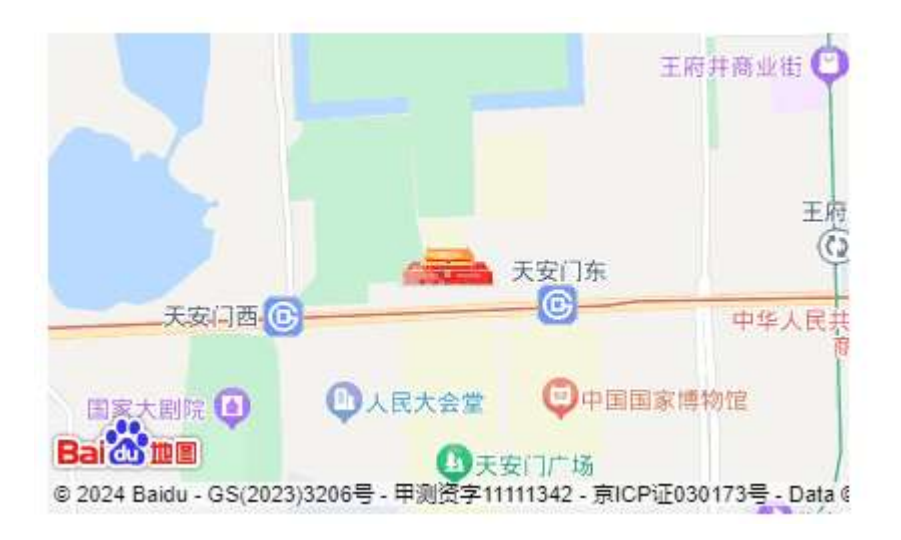

# 4.2.9. 网页

- 网页元件显示一个网页内容
- 可以自定义网址
- 有些网址进行了盗链屏蔽,可能无法加载。

请输入http:// (或https://) 开头的网址

# 4.2.10. 音频

- 音频元件可以播放网络音频
- 可以自定义音频地址

不同浏览器预览的样式不同
 0:00 / 0:00 → • :

# 4.2.11. 视频

- 可以播放网络视频
- 可以设置自定义视频地址
- 不同浏览器的预览效果不同

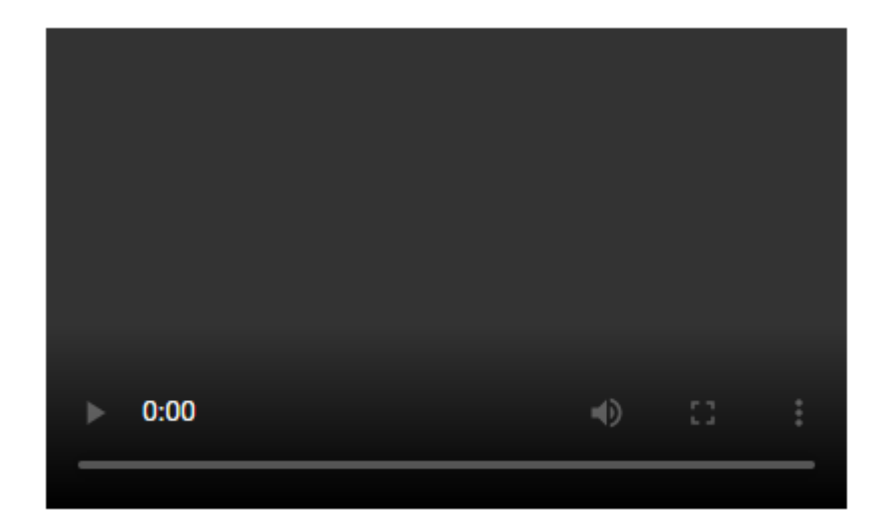

# 4.2.12. 二维码

- 可以显示二维码信息
- 可以设置二维码内容

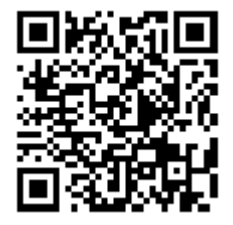

# 4.2.13. 矩形

- 此矩形为非标准元件。
- 可以自定义背景、边框、文本内容

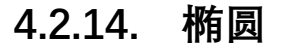

- 此椭圆为非标准元件
- 可以自定义边框、背景、文本内容

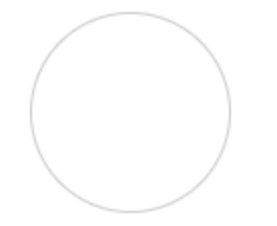

4.3. 表单元件

4.3.1. 文本框

- 支持内容显示、图标显示、占位符设置。
- 支持启用、禁用模式
- 支持文本、密码切换。
- 支持字数统计、内容清理
- 支持字数数量限制。

| 请输入内  | 容            |                    | 0/10 |        |
|-------|--------------|--------------------|------|--------|
| 文本框设置 |              |                    |      | $\sim$ |
| 禁用    |              |                    |      |        |
| 图标    | 选择           | 清除图标               |      |        |
| 内容:   |              |                    |      |        |
| 占位符:  | 请输入,         | 内容                 |      |        |
| 密码    |              |                    |      |        |
| 显示计数  | $\checkmark$ |                    |      |        |
| 字数上限: | 10           | $\hat{\mathbf{v}}$ |      |        |
| 清理按钮  | $\checkmark$ |                    |      |        |

# 4.3.2. 文本域

- 支持多行文本。
- 支持启用、禁用。
- 支持字数限制、统计显示、占位符显示

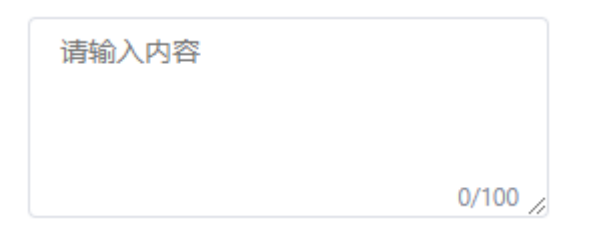

| 文本域设置 | ł            |   | ~ |
|-------|--------------|---|---|
| 禁用    |              |   |   |
| 内容:   |              |   |   |
| 占位符:  | 请输入内容        |   |   |
| 显示计数  | $\checkmark$ |   |   |
| 字数上限: | 100          | Ŷ |   |

# 4.3.3. 单选框

- 支持启用、禁用。
- 支持选中、不选中
- 支持文本设置
- 支持分组

○ 单选框

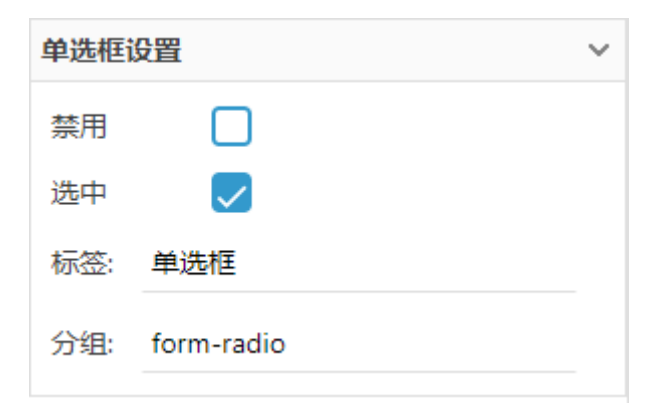

# 4.3.4. 复选框

- 支持启用、禁用
- 支持选中、不选中

# 4.3.5. 下拉框

- 支持启用、禁用
- 支持选项设置
- 支持提示语设置
- 支持两种箭头指示

请选择

选项1

选项2

选项3

~

| 选择器设 | 置                 |   | ~ |
|------|-------------------|---|---|
| 禁用   |                   |   |   |
| 选项:  | 选项1<br>选项2<br>选项3 |   |   |
| 提示语: | 请选择               |   |   |
| 箭头样  | 式 默认              | ~ |   |

# 4.3.6. 级联框

- 支持启用、禁用。
- 支持提示语设置
- 支持选项设置
- 支持两种箭头样式

| 请选择 |   | ^    |
|-----|---|------|
| 指南  | > | 设计原则 |
| 组件  | > | 导航   |
| 资源  | > |      |

| 级联选择器设置            | ~ |
|--------------------|---|
| 禁用                 |   |
| 提示语: 请选择           |   |
| 选项列表               |   |
| 右键可编辑 🕀 根 🕒 子 🕞 删除 | ŧ |
| 4 📑 指南             |   |
| 🗋 设计原则             | L |
| ➡ 导航               |   |
| ▲ ➡ 组件             |   |
| 🔺 📄 Basic          |   |
| Layout布局           |   |
| 箭头样式 默认 >          |   |

# 4.3.7. 日期选择器

- 支持启用、禁用
- 支持日期预设
- 支持两种箭头样式

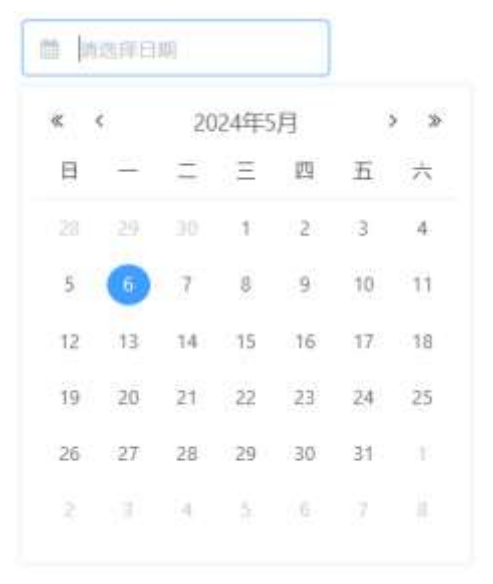

| 日期选择器设置 > |    |     |  |  |  |
|-----------|----|-----|--|--|--|
| 禁用        |    |     |  |  |  |
| 清理按钮      |    |     |  |  |  |
| 日期值       |    | 170 |  |  |  |
| 箭头样式      | 默认 | ~   |  |  |  |

# 4.3.8. 时间选择器

- 支持启用、禁用
- 支持时间选择

| <ul> <li>☑ 14:</li> </ul> | 59:58 |    | $\otimes$ |  |
|---------------------------|-------|----|-----------|--|
| 11                        | 56    | 55 |           |  |
| 12                        | 57    | 56 |           |  |
| 13                        | 58    | 57 |           |  |
| 14                        | 59    | 58 |           |  |
| 15                        |       | 59 |           |  |
| 16                        |       |    |           |  |
| 取消 确定                     |       |    |           |  |

| 时间选择器设置 |              |  | ~ |
|---------|--------------|--|---|
| 禁用      |              |  |   |
| 清理按钮    | $\checkmark$ |  |   |

# 4.3.9. 文件选择器

- 支持启用、禁用
- 支持按钮名称设置 •

未选择任何文件

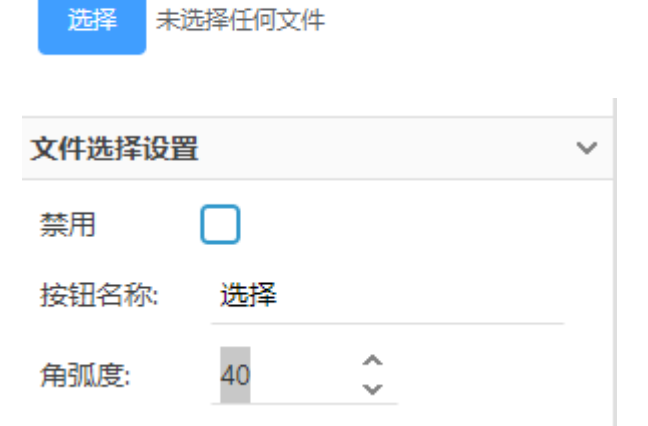

# 4.3.10. 文件上传

- 支持启用、禁用
- 支持按钮名称设置
- 支持上传进度显示

📤 点击上传

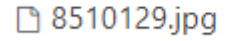

上传文件设置  $\sim$ 按钮名称: 点击上传 禁用  $\square$ 

 $\bigcirc$
### 4.3.11. 图像选择器

- 支持启用、禁用
- 支持在浏览状态时图像选择

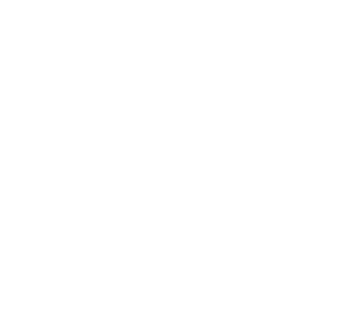

### 4.3.12. 图像上传

- 支持启用、禁用
- 支持预览窗口设置
- 支持预览删除
- 支持上传进度显示

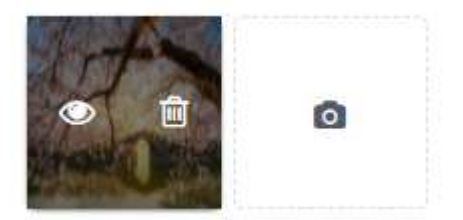

### 4.3.13. 数字输入框

- 支持启用、禁用
- 支持默认值设置

| 0 | +        |   |
|---|----------|---|
| Ĩ |          | ~ |
|   |          |   |
| 0 | <b>~</b> |   |
|   | 0        |   |

### 4.3.14. 标签输入框

- 支持启用、禁用
- 支持标签预设
- 支持根据输入内容创建标签

| 北京 | 上海 | 广州 | 请输入 |
|----|----|----|-----|
|    |    |    |     |

| 标签输入框 | 设置             | ~ |
|-------|----------------|---|
| 禁用    |                |   |
| 预设标签: | 北京<br>上海<br>广州 |   |

### 4.3.15. 搜索框

- 支持启用、禁用
- 支持内容预设值
- 支持占位符设置
- 支持搜索事件

| Q 请   | 输入搜索内容  |   |
|-------|---------|---|
| 搜索框设置 | 置       | ~ |
| 禁用    |         |   |
| 内容:   |         |   |
| 占位符:  | 请输入搜索内容 |   |
| 事件    |         | ~ |
| 搜索    |         | ~ |

### 4.3.16. 评分器

- 支持启用、禁用
- 支持总分设置
- 支持分值设置
- 支持自定义图标

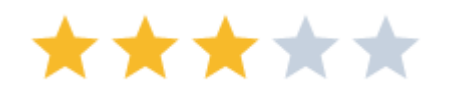

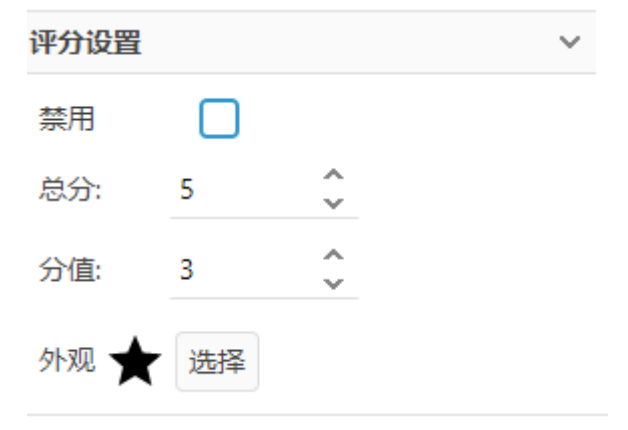

# 4.3.17. 颜色选择器1

#### ● 支持启用、禁用

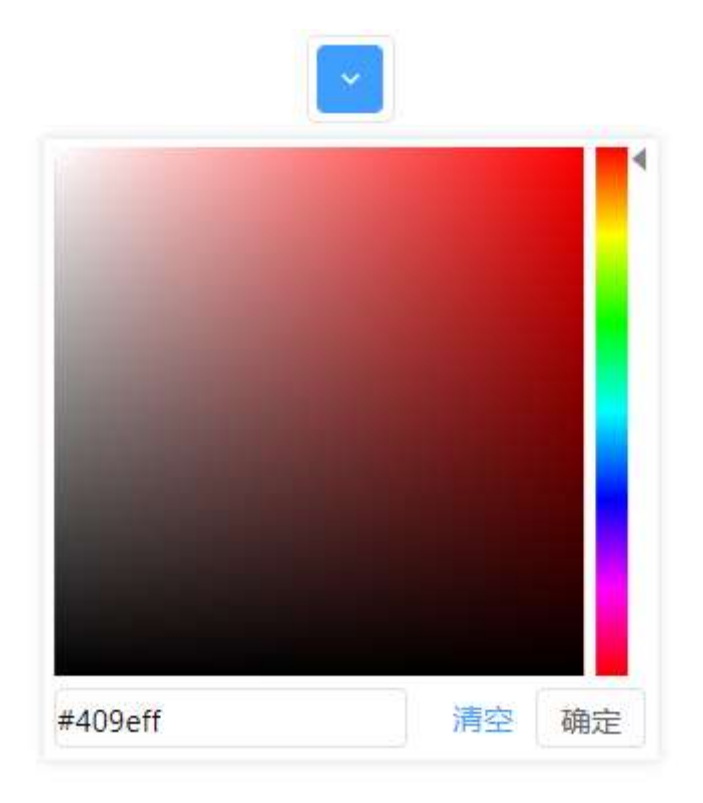

# 4.3.18. 颜色选择器 2

● 支持启用、禁用

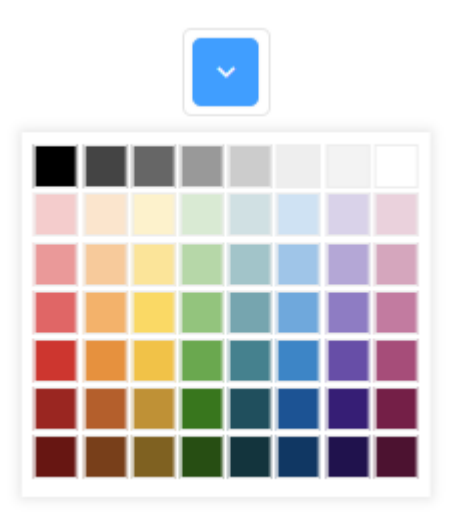

# 4.4. 文本元件

### 4.4.1. 标题

- 支持设置标题 1-6 的登记
- 样式随样式风格自动调整

| 标题设置 |     |   | ~ |
|------|-----|---|---|
| 序号   | 标题1 | ~ |   |
|      | 标题1 |   |   |
|      | 标题2 |   |   |
|      | 标题3 |   |   |
|      | 标题4 |   |   |
|      | 标题5 |   |   |
|      | 标题6 |   |   |
|      |     |   |   |

### 4.4.2. 标签

- 样式随样式风格自动调整
- 支持调整字号
- 支持字体宽度设置

| 标签设置 |      |   |   | ~ |
|------|------|---|---|---|
| 字体宽度 | 常规默认 |   | ~ |   |
| 字号:  | 16   | Ŷ |   |   |

### 4.4.3. 段落

● 支持字号设置

# 4.5. 操作元件

### 4.5.1. 按钮

- 支持启用、禁用
- 支持按钮图标设置
- 支持按钮名称设置
- 支持样式设置
- 支持线框样式
- 支持点击事件

| 按钮 | 按钮 | 按钮 |
|----|----|----|
| 按钮 | 按钮 | 按钮 |

| 按钮设置 | ł       | ~ |
|------|---------|---|
| 禁用   |         |   |
| 图标   | 选择清除图标  |   |
| 内容:  | 按钮      |   |
| 样式   | 成功    ~ |   |
| 线框样式 | t 🗌     |   |
| 角弧度: | 4       |   |
| 事件   |         | ~ |
| 点击元件 | :       | ~ |

# 4.5.2. 链接

- 支持样式(6种)
- 支持下划线显示设置
- 支持点击事件

#### <u>文字链接</u>

| 链接设置 |              |   | ~ |
|------|--------------|---|---|
| 样式   | 主要           | ~ |   |
| 下划线  | $\checkmark$ |   |   |
| 事件   |              |   | ~ |
| 点击元件 |              |   | ~ |

### 4.5.3. 滑块

- 支持样式选择
- 支持滑块位置设置

| 滑块设置 |    |   |   | ~ |
|------|----|---|---|---|
| 样式   | 主要 |   | ~ |   |
| 位置:  | 50 | Ŷ |   |   |

### 4.5.4. 垂直滑块

同滑块的参数

### 4.5.5. 开关

- 支持启用、禁用
- 支持打开、关闭状态切换
- 支持形状选择

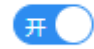

| 开关设置 |              |   | ~ |
|------|--------------|---|---|
| 禁用   |              |   |   |
| 打开   | $\checkmark$ |   |   |
| 形状   | 圆形           | ~ |   |

# 4.5.6. 按钮组

- 支持样式选择
- 支持图标设置
- 支持名称编辑
- 支持点击事件

| 按钮1   | 按  | 钮2 | 按钮3 | 按钮4 |
|-------|----|----|-----|-----|
| 按钮组设置 |    |    | ~   |     |
| 样式    | 主要 |    | ~   |     |
| 编辑数据项 |    |    |     |     |

| 数据编辑    |            | ×        |
|---------|------------|----------|
| 标签项     | 选中         |          |
| ┣ 按钮1   | 中容, 校知1    |          |
| ┣ 按钮2   |            | -        |
| ┣ 按钮3   | 肉坛 生权 注险肉坛 |          |
| ┣ 按钮4   | 图177       |          |
|         |            |          |
|         |            |          |
|         |            | <u> </u> |
|         |            |          |
|         |            |          |
|         |            |          |
|         |            |          |
|         |            |          |
|         |            |          |
|         |            |          |
|         |            |          |
|         |            |          |
| 添加标答 删除 |            |          |
| 1003101 |            |          |
|         | 确定         | 取消       |

# 4.5.7. 垂直按钮组

与按钮组设置相同

### 4.5.8. 置顶按钮

- 支持样式选择
- 支持形状选择
- 支持样式反转

| 返回顶部词 | 日日日日日日日日日日日日日日日日日日日日日日日日日日日日日日日日日日日日日日日 |   | ~ |
|-------|-----------------------------------------|---|---|
| 样式    | 主要                                      | ~ |   |
| 形状    | 矩形                                      | ~ |   |
| 反转    |                                         |   |   |

4.6. 导航元件

# 4.6.1. 导航栏

- 支持样式选择
- 支持 LOGO 图标设置
- 支持 LOGO 文本
- 支持导航选项设置
- 支持导航项点击事件

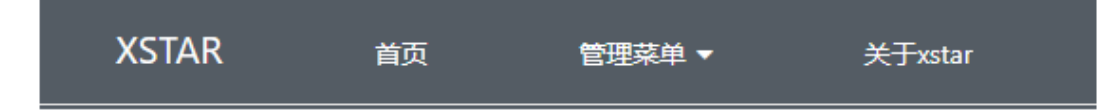

| 导航条设置   |       |      | ~ |
|---------|-------|------|---|
| 样式      | 暗色    | ~    |   |
| LOGO图标  | 选择    | 清除图标 |   |
| LOGO文本: | XSTAR |      |   |
| 编辑数据项   |       |      |   |

| 数据编辑         |      |         | ×           |
|--------------|------|---------|-------------|
| 标签项          | 名称   | 首页      |             |
| ■首页          |      |         |             |
| 4 📑 管理菜单     | 图标   | 选择 清除图标 |             |
| ➡ 菜单1        |      |         |             |
| ▶ 菜单2        | 点击事件 |         | ~           |
| 🗋 这是一个很长的菜单, | Ē    |         |             |
| 4 📑 更多的子菜单   |      |         |             |
| ➡ 子菜单1       |      |         |             |
| ➡ 子菜单2       |      |         |             |
| 子菜单3         |      |         |             |
| ▲ 关于xstar    |      |         |             |
|              |      |         |             |
|              |      |         |             |
|              |      |         |             |
|              |      |         |             |
|              |      |         |             |
|              |      |         |             |
|              |      |         |             |
| ●根 ●子 ●删除    |      |         |             |
|              |      |         | 确定 取消       |
|              |      |         | WHILE HX/FS |

### 4.6.2. 侧边菜单

- 支持暗色、亮色两种样式
- 支持折叠设置
- 支持菜单项设置
- 支持点击事件

| 导航一   |    | ^ |   |   |
|-------|----|---|---|---|
| 分组一   |    |   |   |   |
| 选项1   |    |   |   |   |
| 选项2   |    |   |   |   |
| 分组二   |    |   |   |   |
| 选项3   |    |   |   |   |
| 选项4   |    | ~ |   |   |
| 导航二   |    |   |   |   |
| 导航三   |    |   |   |   |
| 导航四   |    |   |   |   |
|       |    |   |   |   |
| 菜单设置  |    |   |   | ~ |
| 样式    | 暗色 |   | ~ |   |
| 折叠    |    |   |   |   |
| 编辑数据项 | ឯ  |   |   |   |

# 4.6.3. 标签页

- 支持标签项设置
- 支持图标设置
- 支持标签内容页设置

|         | 签三 标签四             |   |
|---------|--------------------|---|
|         |                    |   |
|         |                    |   |
|         |                    |   |
|         |                    |   |
|         |                    |   |
|         |                    |   |
| 数据编辑    |                    | × |
| 标答顶     |                    |   |
|         | 禁用                 |   |
|         | 选中                 |   |
|         | 名称:                |   |
| ■标签四    |                    |   |
|         | 图标 选择 清除图标         |   |
|         |                    |   |
|         | ■新贝国1<br>■新万面 2    |   |
|         | ■ 新页面 2<br>■ 新页面 3 |   |
|         | ■ 新久曲 5<br>■ 新页面 4 |   |
|         | <br>■ 新页面 5        |   |
|         | ➡ 新页面 6            |   |
|         |                    |   |
|         |                    |   |
|         |                    |   |
|         |                    |   |
|         |                    |   |
| 添加标签 删除 |                    |   |
|         | 725                | 4 |
|         | 确定 取准              | = |

# 4.6.4. 标签栏

● 支持边线设置

- 支持标签项设置
- 支持标签图标、标签点击事件

|                             | Q<br>标图      | \$2 | _2 <u>2</u><br>标签3         |         | <b>29</b><br>标签4 |      |
|-----------------------------|--------------|-----|----------------------------|---------|------------------|------|
| 标签栏设置                       |              |     |                            | ~       |                  |      |
| 上边线                         | $\checkmark$ |     |                            |         |                  |      |
| 下边线                         | $\checkmark$ |     |                            |         |                  |      |
| 编辑数据项                       | Į            |     |                            |         |                  |      |
| 数据编辑                        |              |     |                            |         |                  | ×    |
| 标签项 ● 标签1 ● 标签2 ● 标签3 ● 标签4 |              |     | 选中<br>内容: 标<br>徽标:<br>图标 合 | ✓ 签1 选择 | 清除图标             | ~    |
|                             | 添加标签         | 删除  |                            |         |                  |      |
|                             |              |     |                            |         |                  | 确定取消 |

# 4.6.5. 索引栏

#### ● 支持索引设置

| А  |        |
|----|--------|
| 文本 |        |
| 文本 |        |
| 文本 |        |
| В  |        |
| 文本 | B      |
| 文本 | D      |
| 文本 | F      |
| с  | н      |
| 文本 | l<br>J |
| 文本 | ĸ      |
| 文本 |        |
| D  |        |
| 文本 |        |
| 文本 |        |

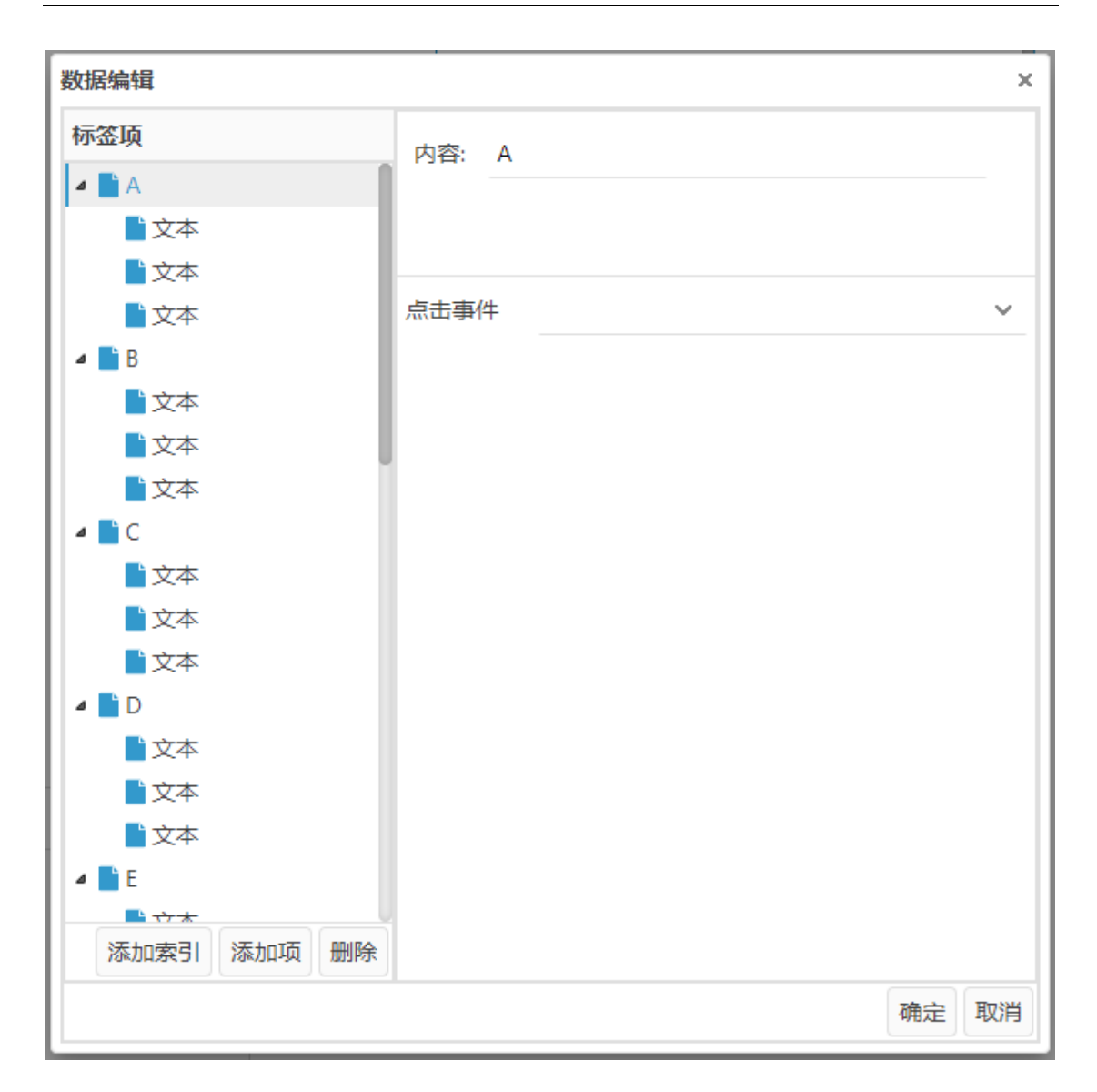

### 4.6.6. 标题栏

- 支持标题设置
- 支持箭头样式
- 支持返回按钮点击事件

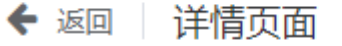

| 标题栏设置  |              |   | ~ |
|--------|--------------|---|---|
| 标题: 详情 | 青页面          |   |   |
| 显示文本   | $\checkmark$ |   |   |
| 箭头样式   | 样式1          | ~ |   |
| 事件     |              |   | ~ |
| 返回事件   |              |   | ~ |
|        |              |   |   |
|        |              |   |   |

# 4.6.7. 分页

● 支持页数、页码设置

| ۲ ا   | 2  | 3 | 4        | 5 | 6 | 7 | 8 | 9 | 10 | > |
|-------|----|---|----------|---|---|---|---|---|----|---|
| 分页栏设置 |    |   |          |   | ~ | 1 |   |   |    |   |
| 页数:   | 10 |   | <u>,</u> |   |   |   |   |   |    |   |
| 页码:   | 1  |   | ~        |   |   |   |   |   |    |   |

# 4.6.8. 面包屑

● 支持选项设置

首页 / 活动管理 / 活动列表 / 活动详情

| 数据编辑   |            | × |
|--------|------------|---|
| 标签项    | 内容: 首页     |   |
| ■ 首页   |            |   |
| 1 活动管理 | 图标 选择 清除图标 |   |
| 1 活动列表 |            |   |
| 1 活动详情 | 点击事件       | / |
|        |            | - |
|        |            |   |
|        |            |   |
|        |            |   |
|        |            |   |
|        |            |   |
|        |            |   |
|        |            |   |
|        |            |   |
|        |            |   |
|        |            |   |
|        |            |   |
|        |            |   |
| 添加标签删除 |            |   |
|        | 确定取        | 肖 |

# 4.6.9. 下拉菜单

- 支持样式设置
- 支持内容设置
- 支持菜单项设置
- 支持菜单项点击事件

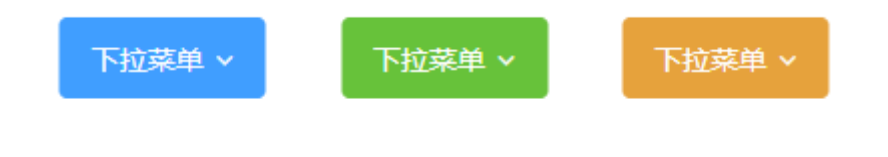

| 下拉菜单设置                    | $\checkmark$ |
|---------------------------|--------------|
| 内容: 下拉菜单                  |              |
| 样式    警告                  | ~            |
| 编辑数据项                     |              |
| 数据编辑                      | ×            |
| 标签项                       | 禁用           |
| ▲ 菜单1<br>■ 菜单2            | 内容: 菜单1      |
| ▲ 有一个好长的菜单3               | 图标 选择 清除图标   |
| ■ <del>末中4</del><br>■ 菜单5 | 分割线          |
|                           | 点击事件         |
|                           |              |
|                           |              |
|                           |              |
|                           |              |
|                           |              |
|                           |              |
| 沃 hnt-大文 Dulla            |              |
|                           | 确定 取消        |

# 4.6.10. 树菜单

- 支持边框、复选框、箭头样式设置
- 支持菜单项设置、菜单项点击事件

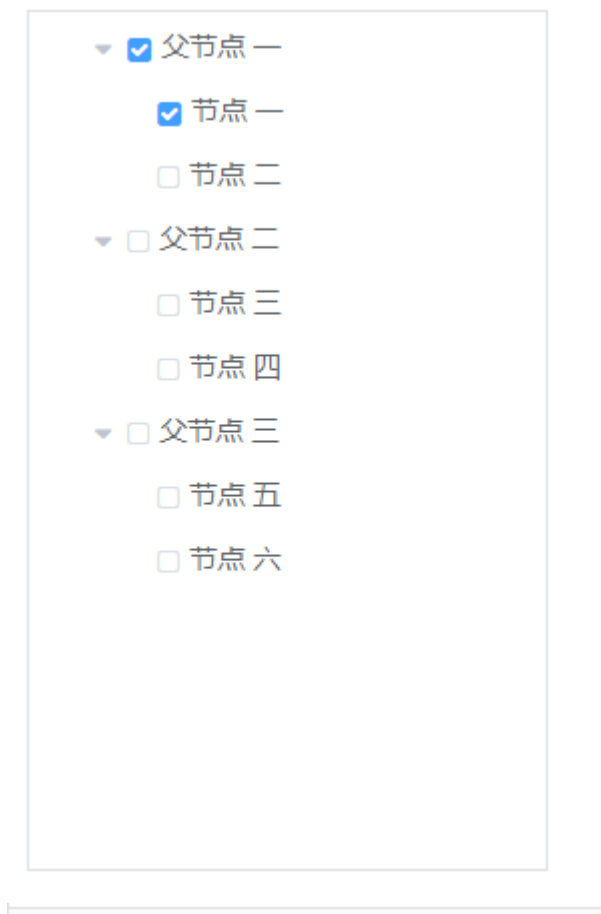

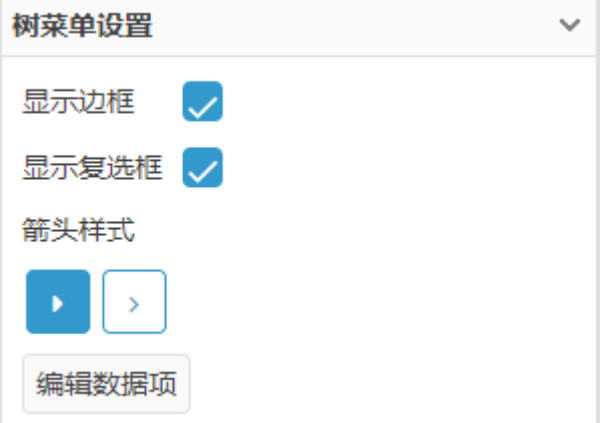

### 4.6.11. 气泡菜单

- 支持菜单弹出方向设置
- 支持选项设置、点击事件
- 支持绑定部件

| 选项一           |      |     |  |   |
|---------------|------|-----|--|---|
| 选项二           |      |     |  |   |
| 选项三           |      |     |  |   |
| 气泡菜单设置        |      | ~   |  |   |
| 上弹菜单 🗸        |      |     |  |   |
| 选项设置          |      |     |  |   |
| 部件绑定<br>□ 文本域 |      |     |  |   |
| □表单输入框        |      |     |  |   |
| 选项设置          |      |     |  |   |
| 选项列表          | 名称   | 选项— |  |   |
| │             | 禁用   |     |  |   |
| ➡ 选项三         | 点击事件 |     |  | ~ |
|               |      |     |  |   |
|               |      |     |  |   |
|               |      |     |  |   |
|               |      |     |  |   |
|               |      |     |  |   |
|               |      |     |  |   |
|               |      |     |  |   |
|               |      |     |  |   |
|               |      |     |  |   |
| 1             |      |     |  |   |

确定 取消

### 4.6.12. 步骤条、垂直步骤条

- 支持步骤设置
- 支持步骤项设置
- 支持样式设置
- 支持错误结果提示

| <ul> <li>✓</li> </ul> | 2           | 3           | -4          |
|-----------------------|-------------|-------------|-------------|
| 已完成                   | 进行中         | 待进行         | 待进行         |
| 这里是该步骤的描述信息           | 这里是该步骤的描述信息 | 这里是该步骤的描述信息 | 这里是该步骤的描述信息 |

| 步骤条设置 |    |   |   | ~ |
|-------|----|---|---|---|
| 当前步骤: | 2  | Ŷ |   |   |
| 成功样式  | 主要 |   | ~ |   |
| 结果错误  |    |   |   |   |
| 编辑数据项 | ā  |   |   |   |

# 4.6.13. 时间轴

- 支持时间戳
- 支持图标、图标颜色
- 支持内容描述

0 2018-4-12 更新 Github 模板 王小虎 提交于 2018/4/12 20:46 0 2018-4-11 更新 Github 模板 王小虎 提交于 2018/4/3 20:46 0 2018-4-10 更新 Github 模板 王小虎 提交于 2018/4/2 20:46 0 2018-4-9 更新 Github 模板 王小虎 提交于 2018/4/2 20:46

| 数据编辑           |                             | ×  |
|----------------|-----------------------------|----|
| 标签项            | 时间戳: 2018-04-12 🛗           |    |
| ■ 更新 Github 模板 |                             |    |
| ➡ 更新 Github 模板 | 内容: 更新 Github 模板            |    |
| ithub 模板       |                             |    |
| ∎ 更新 Github 模板 | 图标 选择 清除图标                  |    |
|                | 图标颜色 主要 >                   |    |
|                | 描述: 王小虎 提交于 2018/4/12 20:46 |    |
|                |                             |    |
|                |                             |    |
|                |                             |    |
|                |                             |    |
|                |                             |    |
|                |                             |    |
|                |                             |    |
|                |                             |    |
|                |                             |    |
|                |                             |    |
| 添加节点删除         |                             |    |
|                | 确定耳                         | 以消 |

### 4.6.14. 走马灯

- 支持自动切换设置
- 支持显示提示
- 支持触发方式设置
- 支持箭头显示设置
- 支持显示项图像设置

|                                                   | 1              |    |
|---------------------------------------------------|----------------|----|
| 走马灯设置                                             | ~              |    |
| 自动切换                                              | ×              |    |
| 前天 一 <u>直</u> 並示                                  |                |    |
| 选项设置                                              |                | ×  |
| 选项列表                                              | 名称 1           |    |
| <ul> <li>■ 1</li> <li>■ 2</li> <li>■ 3</li> </ul> | 点击选择图像<br>清除图像 |    |
|                                                   | 确定             | 取消 |

# 4.6.15. 手风琴

- 支持标签设置
- 支持标签页面设置

#### ● 支持面板高度设置

| 标签1 |  | ~ |
|-----|--|---|
|     |  |   |
| 标签2 |  | ~ |
|     |  |   |
| 标签3 |  | ~ |

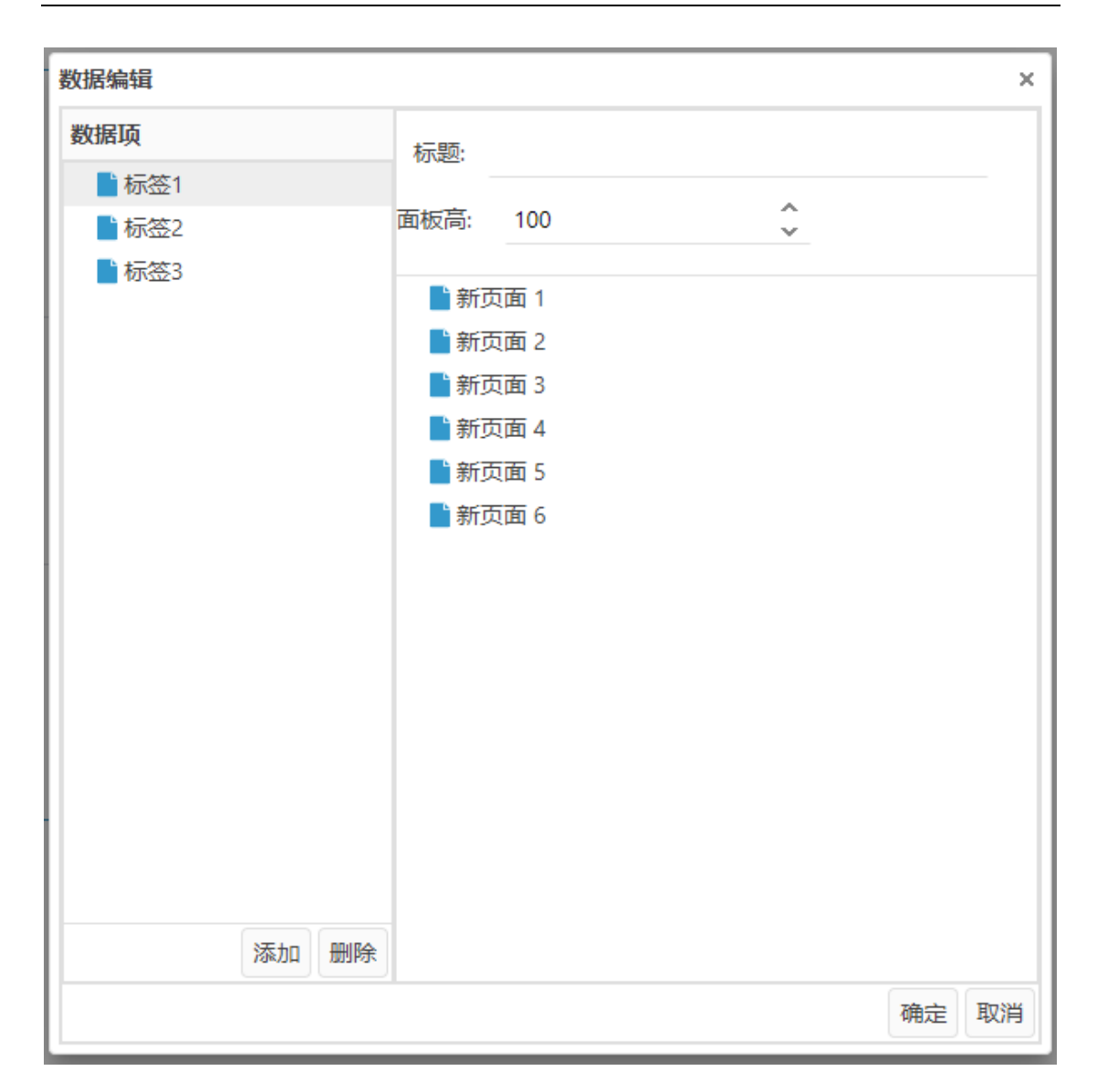

4.7. 提示元件

# 4.7.1. 提示、图标提示

- 支持图标设置
- 支持图标大小调整
- 支持内容设置
- 支持显示位置设置
- 支持显示时间设置

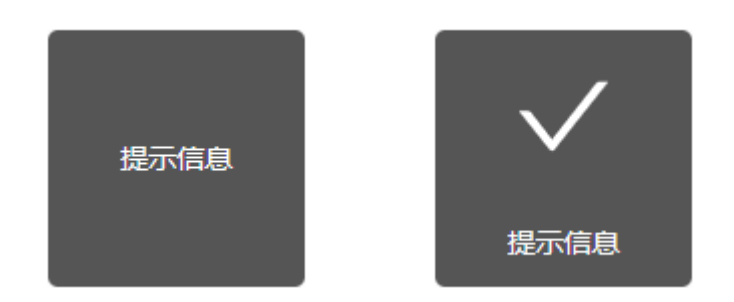

| 提示设置            | ł      |            |     |   |    | ~ |
|-----------------|--------|------------|-----|---|----|---|
| <sup>图标</sup> ∨ | / 选择   | <b>泽纯色</b> | 选择彩 | 色 | 删除 |   |
| 图标大/            | JN: 48 | 3          | Ŷ   |   |    |   |
| 文本:             | 提示信』   | 息          |     |   |    |   |
| 位置:             | 中间     | ~          | /   |   |    |   |
| 显示时间            | 司: 20  | )          | €利  | > |    |   |

# 4.7.2. 加载提示

- 支持显示位置设置
- 支持显示时间设置

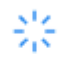

加载中…

| 加载设置 | Ē  |   |   |   |   | ~ |
|------|----|---|---|---|---|---|
| 位置:  | 中间 |   | ~ |   |   |   |
| 显示时间 | 间: | 5 |   | ~ | 秒 |   |

### 4.7.3. 消息提示

- 支持样式设置
- 支持内容设置
- 支持显示时间设置
- 支持关闭按钮设置

● 您有—条新的消息提示
 消息提示设置
 样式
 信息
 ✓
 文本: 您有—条新的消息提示
 显示时间: 3
 ◆ 秒
 关闭按钮

### 4.7.4. 工具提示

- 支持内容设置
- 支持箭头方向设置
- 支持部件绑定

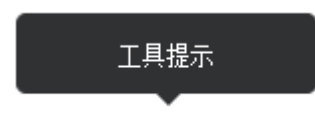

| 工具提示设置        | 2<br>1 |   | ~ |
|---------------|--------|---|---|
| 内容: 工         | 具提示    |   |   |
| 箭头位置          | 下      | ~ |   |
| 部件绑定<br>□ 表单轴 | 心在     |   |   |

# 4.7.5. 气泡确认

- 支持图标样式设置
- 支持内容设置
- 支持确定、取消按钮名称设置
- 支持箭头方向设置
- 支持绑定部件

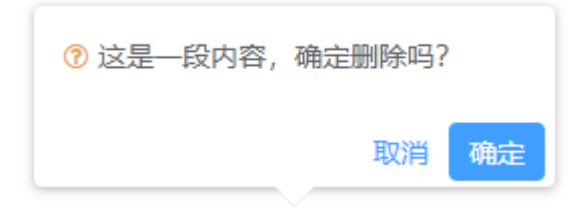

| 气泡确认框                                    | 设置    |       |       | ~ |
|------------------------------------------|-------|-------|-------|---|
| 图标样式                                     | 警告    |       | ~     |   |
| 内容: 这                                    | 这是一段P | 内容,确: | 定删除吗? |   |
| 取消按钮:                                    | 取消    |       |       |   |
| 确认按钮:                                    | 确定    |       |       |   |
| 箭头位置                                     | 下     | ~     |       |   |
| 部件绑定                                     |       |       |       |   |
| 倉通知                                      |       |       |       |   |
| 1月11日1月11日1月11日1月11日1日11日1日11日11日11日11日1 | 匡     |       |       |   |

# 4.7.6. 气泡框

- 支持标题、描述设置
- 支持箭头方向设置
- 支持绑定部件设置

标题

这是一段内容

| 气泡框设         | 置      | ~ |
|--------------|--------|---|
| 内容:          | 标题     |   |
| 描述:          | 这是一段内容 |   |
|              |        |   |
|              |        |   |
| 箭头位置         | t ⊤ ∨  |   |
| 部件绑定<br>(言)通 | ≧<br>知 |   |

### 4.7.7. 通知

- 支持样式设置
- 支持内容、描述设置
- 支持显示时间设置
- 支持显示位置设置

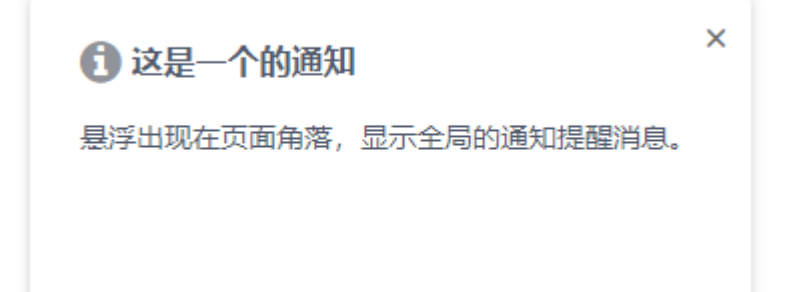

| 通知提醒 | 設置                                                                                               |                  |               |     | ~ |
|------|--------------------------------------------------------------------------------------------------|------------------|---------------|-----|---|
| 样式   |                                                                                                  | 信息               | ,             | ~   |   |
| 文本:  | 这是                                                                                               | 一个的通知            |               |     |   |
| 描述:  | ₩<br>目<br>目<br>目<br>目<br>目<br>日<br>日<br>日<br>日<br>日<br>日<br>日<br>日<br>日<br>日<br>日<br>日<br>日<br>日 | 出现在页面)<br>印提醒消息。 | <b>角落</b> , 显 | 示全局 |   |
| 显示时间 | 间;                                                                                               | 3                | €秒            |     |   |
| 位置   |                                                                                                  | 右上角              |               | ~   |   |

# 4.7.8. 进度条

- 支持进度设置
- 支持动画效果
- 支持样式切换
- 支持进度完成事件

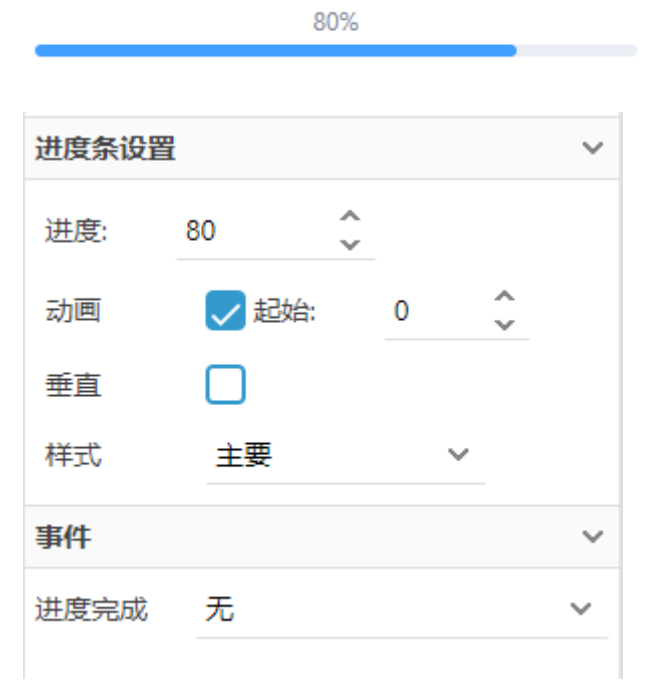

70 / 89

#### 4.7.9. 进度环

- 支持进度设置
- 支持动画效果
- 支持样式切换
- 支持进度完成事件

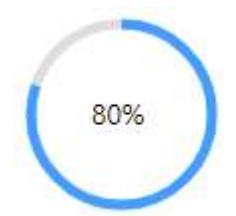

| 进度环设置 |       |   |   |   |   |   |
|-------|-------|---|---|---|---|---|
| 进度:   | 80    | Ŷ |   |   |   |   |
| 动画    | 🗸 起始: |   | 0 |   | Ŷ |   |
| 样式    | 主要    |   |   | ~ |   |   |
| 事件    |       |   |   |   |   | ~ |
| 进度完成  | 无     |   |   |   |   | ~ |

### 4.8. 窗口元件

# 4.8.1. 警告弹窗

- 支持标题、内容设置
- 支持内容居中设置
- 支持按钮样式设置

● 支持按钮点击事件

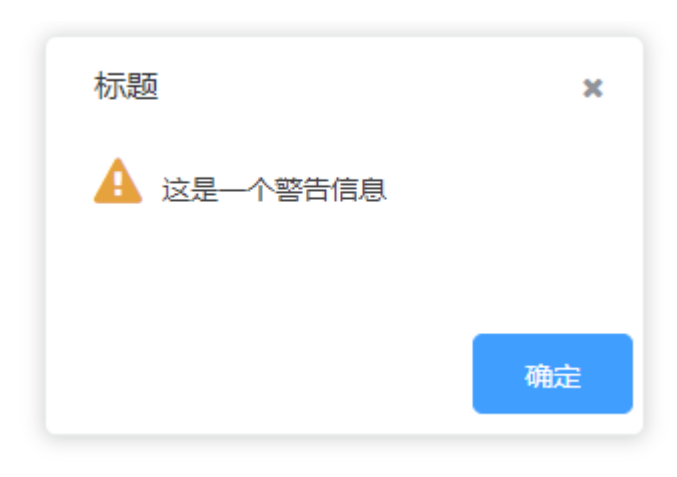

| 警告弹窗设置 |          |   |  |
|--------|----------|---|--|
| 标题:    | 标题       |   |  |
| 内容:    | 这是一个警告信息 |   |  |
| 居中     |          |   |  |
| 按钮样    | 支 要 ~    |   |  |
| 事件     |          | ~ |  |
| 确定按错   | 钮        | ~ |  |

# 4.8.2. 确认弹窗

- 支持标题、内容设置
- 支持居中设置
- 支持确定按钮事件、取消按钮事件设置
| 标题                   | ×    |
|----------------------|------|
| 💡 此操作将永久删除该文件, 是否继续? |      |
|                      |      |
|                      |      |
| 取消                   | 确定   |
|                      | TUAL |

| 确认窗  | 口设置              | $\sim$ |
|------|------------------|--------|
| 标题:  | 标题               |        |
| 内容:  | 此操作将永久删除该文件,是否继续 |        |
| 居中   |                  |        |
| 事件   |                  | $\sim$ |
| 确定按键 | Ð.               | ~      |
| 取消按键 | Ξ                | ~      |

# 4.8.3. 输入弹窗

- 支持标题、内容设置
- 支持居中设置

| 标题      |       | × |
|---------|-------|---|
| 请输入文本内容 |       |   |
|         |       |   |
|         | 取消 确定 |   |

# 4.8.4. 对话窗口

- 支持标题设置
- 支持内容页设置
- 支持自定义按钮、按钮事件
- 支持弹窗位置居中设置
- 支持按钮位置设置

| 标题 |  |    |    | ×   |
|----|--|----|----|-----|
|    |  |    |    |     |
|    |  |    |    |     |
|    |  |    |    |     |
|    |  |    |    |     |
|    |  | 取消 | 确定 | 自定义 |

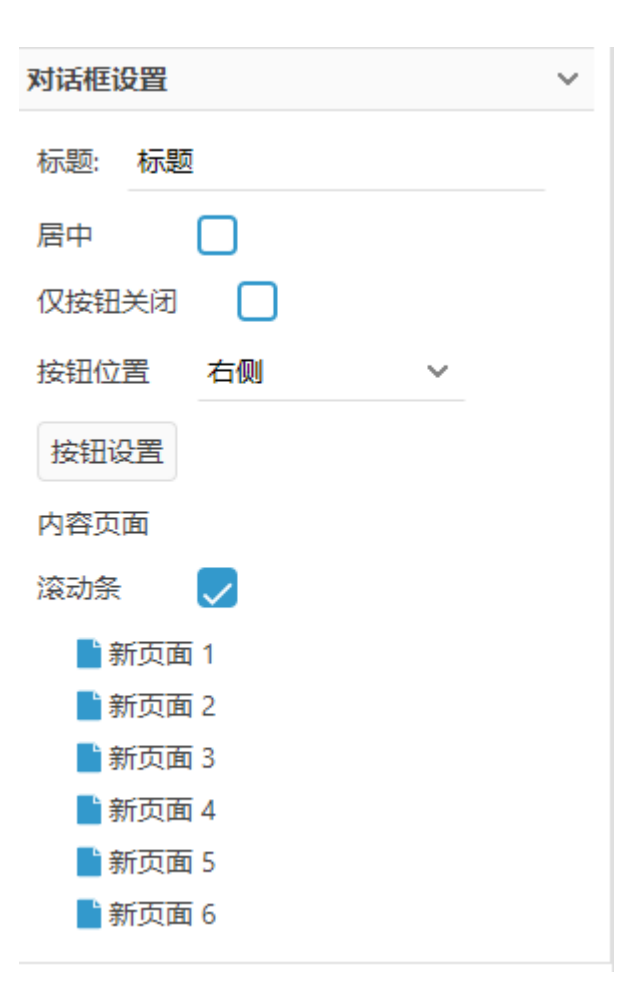

| 数据编辑                                   |              |    |    | ×  |
|----------------------------------------|--------------|----|----|----|
| 按钮                                     | 禁用           |    |    |    |
| <ul> <li>■ 取消</li> <li>■ 确定</li> </ul> | 名称: 自知       | 主义 |    |    |
| ■ 自定义                                  | 样式           | 主要 | ~  |    |
|                                        | 线框样式<br>关闭窗口 |    |    |    |
|                                        | 点击事件         |    |    | ~  |
|                                        |              |    |    |    |
|                                        |              |    |    |    |
|                                        |              |    |    |    |
|                                        |              |    |    |    |
|                                        |              |    |    |    |
| 添加删除                                   |              |    |    |    |
|                                        |              |    | 确定 | 取消 |

# 4.8.5. 抽屉

- 支持标题设置、标题显示设置
- 支持显示位置设置
- 支持平铺模式、透明度
- 支持内容页面设置

| 标题 | × |  |
|----|---|--|
|    |   |  |
|    |   |  |
|    |   |  |
|    |   |  |
|    |   |  |

| 抽屉设置 | <b>H</b> |   | ~ |
|------|----------|---|---|
| 显示标  | 题 📿      |   |   |
| 标题:  | 标题       |   |   |
| 位置:  | 左边       | ~ |   |
| 平铺   |          |   |   |
| 透明度  | 不透明      | ~ |   |
| 页面设置 | 3        |   | ~ |
| 滚动条: | 自动       |   | ~ |
|      | 所页面 1    |   |   |
| 📑 亲  | 所页面 2    |   |   |
| 📑 亲  | 所页面 3    |   |   |
| 📑 亲  | 所页面 4    |   |   |
| 📑 亲  | 所页面 5    |   |   |
| 計亲   | 所页面 6    |   |   |

# 4.8.6. 消息提示

- 支持标题、内容设置
- 支持内容居中设置
- 支持按钮样式设置
- 支持按钮点击事件

| 标    | 题      | ×  |
|------|--------|----|
| 0    | 这是一段内容 |    |
|      |        |    |
|      |        | 确定 |
| 消息提示 | 示框设置   | ~  |
| 标题:  | 标题     |    |
| 内容:  | 这是一段内容 |    |
| 居中   |        |    |
| 按钮样  | 式 主要 ~ |    |
| 事件   |        | ~  |
| 确定按键 | Ħ      | ~  |

# 4.9. 网络表格

### 4.9.1. 表格

● 支持表头显示设置

### ● 支持列设置

#### ● 支持行设置

| 序号 | 姓名  | 性别 | 出生年月                   | 血型 | 政治面貌 | 学历 | 专业   | 身份证号              |
|----|-----|----|------------------------|----|------|----|------|-------------------|
| 1  | 周岚青 | 女  | 1987-11                | 0  | 群众   | 本科 | 计算机  | 440102*****2658   |
| 2  | 马向煌 | 男  | 1983- <mark>1</mark> 1 | A  | 党员   | 硕士 | 机械设计 | 410000******9532  |
| 3  | 李士浚 | 男  | 1996-02                | В  | 群众   | 本科 | 机械设计 | 410400*******4432 |

 $\sim$ 

#### 表格设置

| 显示表头 | $\checkmark$ |
|------|--------------|
| 编辑列  | 编辑行          |

#### 列编辑

| 列                                      | 列属性  |      |   |             |
|----------------------------------------|------|------|---|-------------|
| <ul> <li>■ 序号</li> <li>■ 姓名</li> </ul> | 列名称  | 序号   |   |             |
| ■ 性别                                   | 列宽   | 40   |   | Ŷ           |
| ■ 出生年月 ■ 血型                            | 表头对齐 | 居中对齐 | ~ |             |
| ■ 政治面貌                                 | 内容对齐 | 居中对齐 | ~ |             |
| ■ 学历                                   |      |      |   |             |
| ■ 专业                                   |      |      |   |             |
| ▋ 身份证号                                 |      |      |   |             |
| 上移下移添加删除                               |      |      |   |             |
|                                        |      |      | 确 | <b>諚</b> 取消 |

×

| 行编辑     |     |       |         |        |       |           |      |               | 3  |
|---------|-----|-------|---------|--------|-------|-----------|------|---------------|----|
| 0 0     |     |       |         |        |       |           |      |               |    |
| () jete | 始告  | 95.50 | 出生年月    | 10.102 | 政治研究  | 学校        | 带业   | 游价证号          |    |
| 1       | 展向两 | 女     | 1987-11 | 0      | 87,52 | 本相        | 计和机  | 440102******; |    |
| 2       | 局向燈 | 网     | 1983-11 | A      | 党员    | 師土        | 机械设计 | 410000******* |    |
| 3       | 尊士说 | 男     | 1996-02 | ÷8     | 翻众    | <b>本和</b> | 机械设计 | 410400******* |    |
|         |     |       |         |        |       |           |      |               |    |
|         |     |       |         |        |       |           |      |               |    |
|         |     |       |         |        |       |           |      |               |    |
|         |     |       |         |        |       |           |      |               |    |
|         |     |       |         |        |       |           |      |               |    |
|         |     |       |         |        |       |           |      |               |    |
|         |     |       |         |        |       |           |      |               |    |
|         |     |       |         |        |       |           |      |               |    |
|         |     |       |         |        |       |           |      | 建建            | 取消 |

# 4.10. 图表元件【非标】

## 4.10.1. 折线图

- 支持深浅色模式切换
- 支持曲线平滑设置
- 支持面积遮罩
- 支持多曲线展示

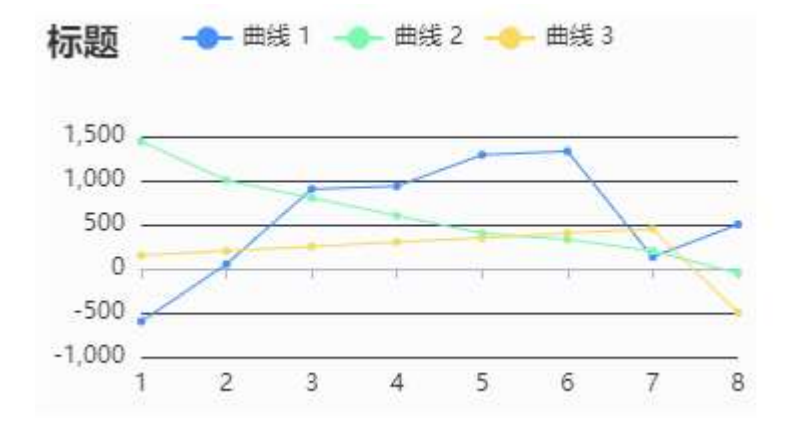

| 图表设置            |        |              | ~    |
|-----------------|--------|--------------|------|
| 深色模式            | 🗌 平滑曲线 |              |      |
| 面积图             | 🗌 曲线说明 | $\checkmark$ |      |
| 标题              | 标题     |              |      |
| 编辑曲线数<br>X轴定义 ④ | 牧据     |              |      |
| 1               |        |              |      |
| 2               |        |              | - 11 |
| <b>1</b> 3      |        |              | - 11 |
| 4               |        |              | - 11 |
| 5               |        |              |      |
| 6               |        |              |      |

| 曲线数据  |         |     |     |      |      |     |      | ×                                       |
|-------|---------|-----|-----|------|------|-----|------|-----------------------------------------|
| 双击单元相 | な編辑 → ○ | )   |     |      |      | 曲线参 | 数    |                                         |
| 1     | 2       | 3   | 4   | 5    | 6    | 名称  | 曲线 2 |                                         |
| -600  | 50      | 901 | 934 | 1290 | 1330 |     |      |                                         |
| 1440  | 1000    | 800 | 600 | 400  | 330  |     |      |                                         |
| 150   | 200     | 250 | 300 | 350  | 400  |     |      |                                         |
|       |         |     |     |      |      |     |      |                                         |
|       |         |     |     |      |      |     |      |                                         |
|       |         |     |     |      |      |     |      |                                         |
|       |         |     |     |      |      |     |      |                                         |
|       |         |     |     |      |      |     |      |                                         |
|       |         |     |     |      |      |     |      |                                         |
|       |         |     |     |      |      |     |      |                                         |
|       |         |     |     |      |      |     |      |                                         |
|       |         |     |     |      |      |     |      |                                         |
|       |         |     |     |      |      |     |      |                                         |
|       |         |     |     | _    |      |     |      |                                         |
|       |         |     |     |      |      |     | 确定耳  | [2] [2] [2] [2] [2] [2] [2] [2] [2] [2] |

# 4.10.2. 柱状图

#### ● 支持柱状图参数设置

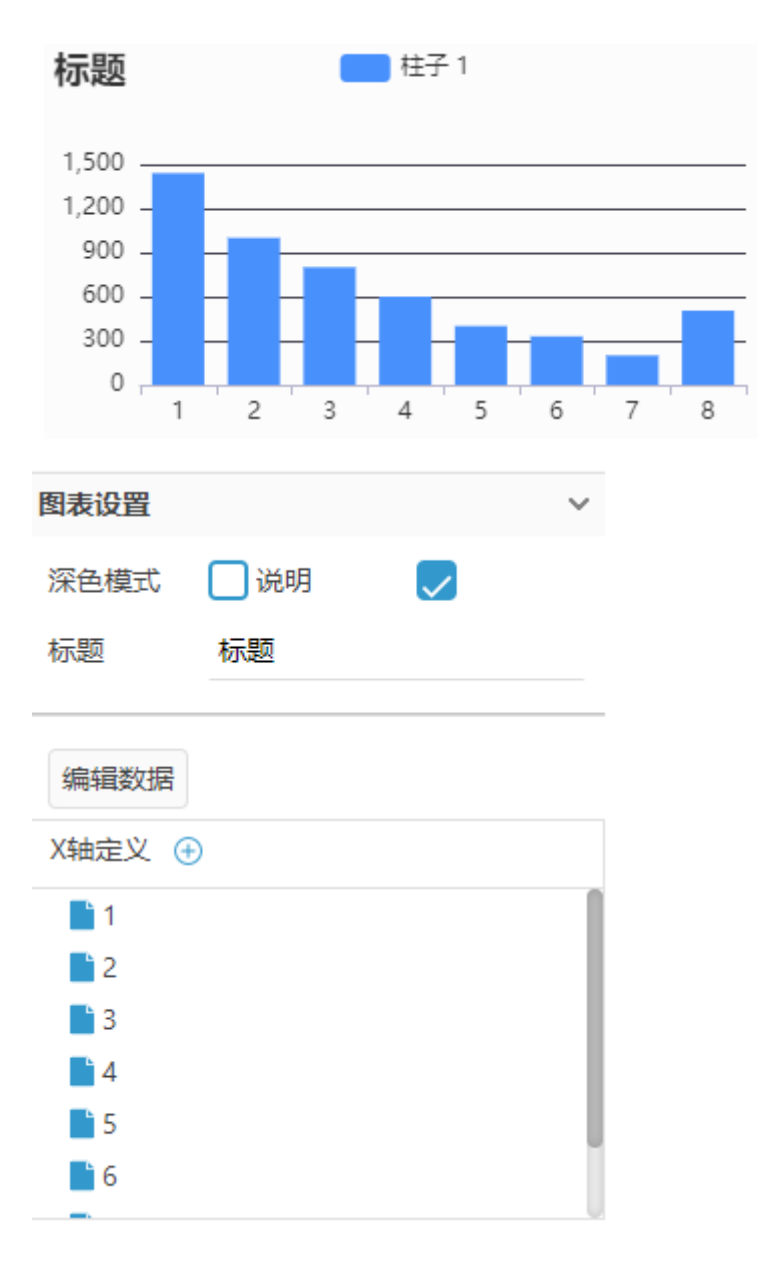

### 4.10.3. 饼图

- 支持玫瑰图样式
- 支持深浅色设置
- 支持标题、标签、说明标注

#### ● 支持边框色设置

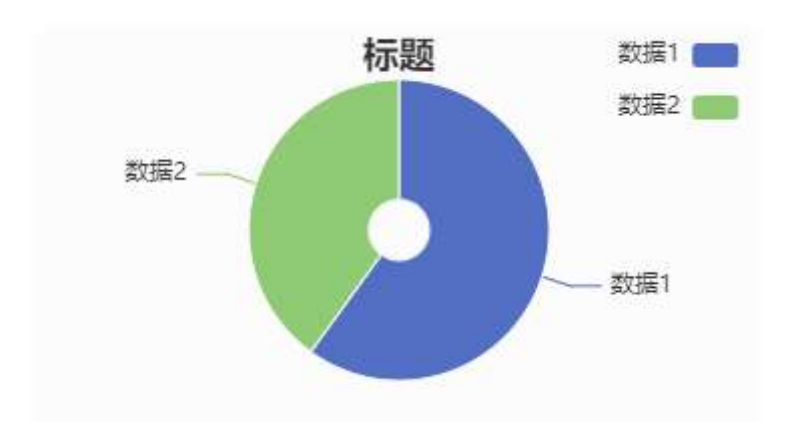

| 图表设置 |              |                            |              | ~          |
|------|--------------|----------------------------|--------------|------------|
| 深色模式 |              | 玫瑰图                        |              |            |
| 说明   | $\checkmark$ | 标签                         | $\checkmark$ |            |
| 标题   | 标            | 题                          |              |            |
| 内径:  | 15           | ◇%外径:                      | 75           | <b>^</b> % |
| 扇面样式 | ;            |                            |              |            |
| 边框颜色 |              |                            |              |            |
| 边宽:  | 1            | ▲<br>▲<br>●<br>●<br>●<br>● | 0            | Ŷ          |
| 编辑数排 | 居            |                            |              |            |

# 4.10.4. 雷达图

- 支持深浅色模式
- 支持面积图
- 支持形状切换
- 支持标题设置

#### ● 支持数据参数调整

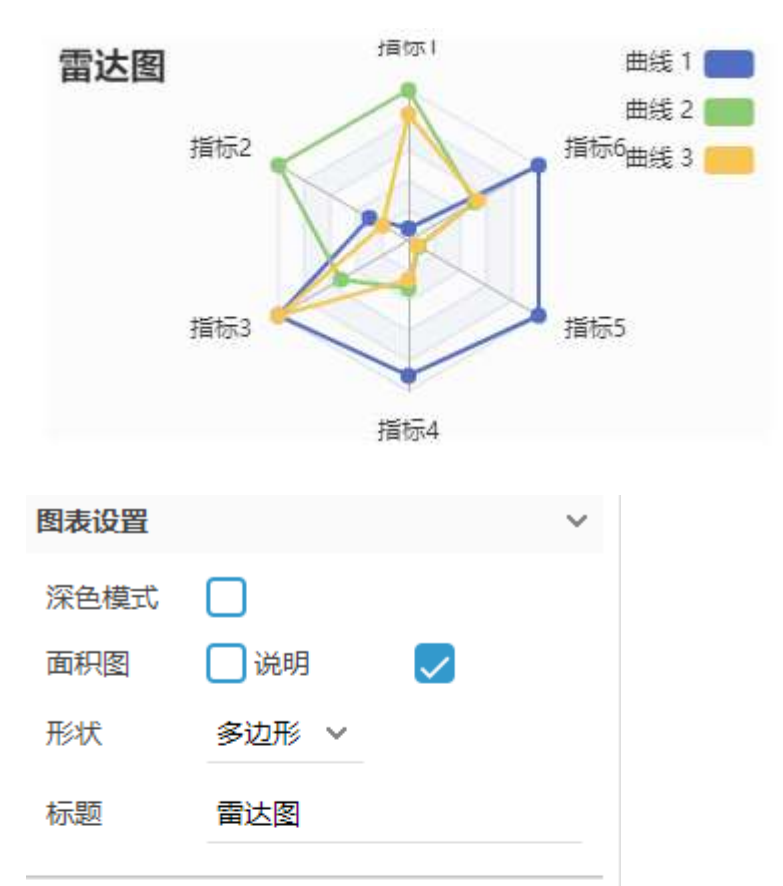

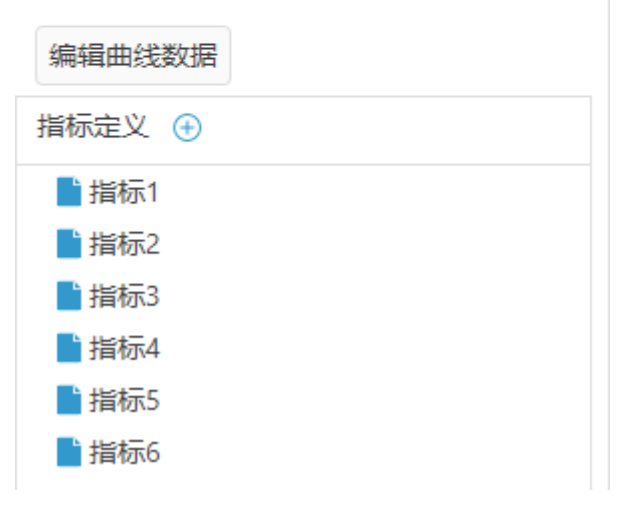

## 4.10.5. 旭日图

- 支持深浅色模式
- 支持标签、标题设置

- 支持内径、外径设置
- 支持边框颜色、边宽、角半径设置
- 支持数据项设置

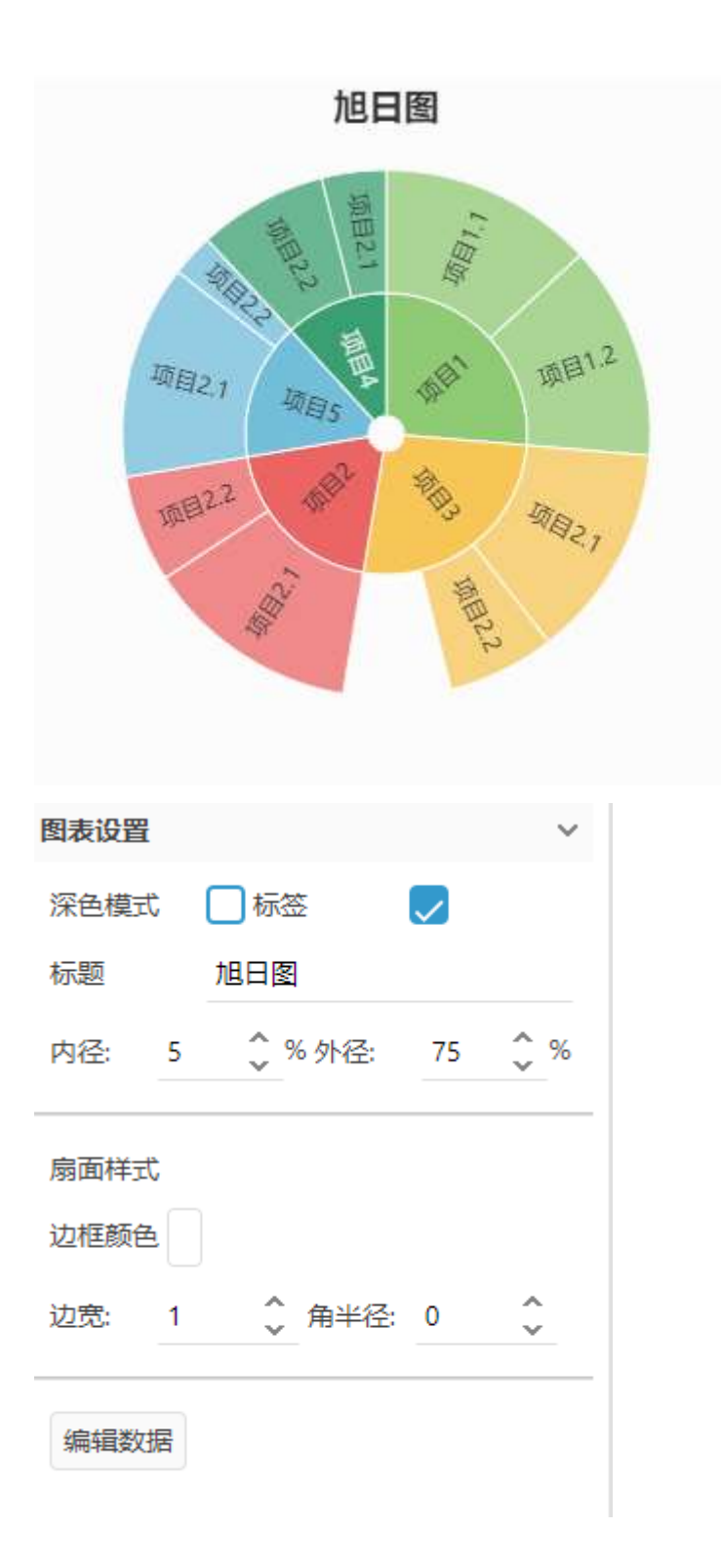

# 4.11. 设备外壳

# 4.11.1. 手机【非标】

- 支持内容页设置
- 支持滚动条设置

| ·                    |   |   |
|----------------------|---|---|
|                      |   |   |
|                      |   |   |
|                      |   |   |
|                      |   |   |
|                      |   |   |
|                      |   |   |
|                      |   |   |
|                      |   |   |
|                      |   |   |
|                      |   |   |
| $\bigcirc$           |   |   |
| 容器设置                 |   | ~ |
| 滚动条: 隐藏              | ~ |   |
| 内容页面                 |   |   |
| <mark>計</mark> 新页面 1 |   |   |
| ➡ 新页面 2              |   |   |
| ■ 新页面 3              |   |   |
| ■ 新贝里 4 ● 新页面 5      |   |   |
| ■ 新页面 6              |   |   |
|                      |   |   |

# 4.12. 图标【非标】

- 支持图标更换
- 支持外部图标选择(SVG 格式)
- 支持描边与填充色设置
- 支持阴影设置
- 支持点击事件

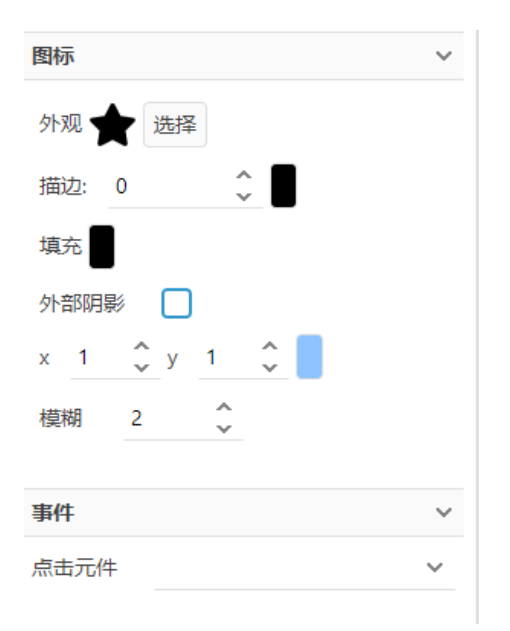

| till##3Subway                |      |              | 4   |    |     |   | ~ | ~            |
|------------------------------|------|--------------|-----|----|-----|---|---|--------------|
| 🛊 (图标)Ant Icon OutLine       | _    |              | 2   |    | ~   |   |   | 2.7.5        |
| m国标Ant Icon Fill             | 0    | •            | •   | 1  | 1   |   |   | •            |
| 🛊 (認际)MockingBat             | 1    | - <b>S</b> - | ø   | a  |     | 2 | ø | 0            |
| 団毛)Material Design     団毛)の各 | c    | с            | · • |    | 1   |   | * | N            |
| 1图标 Font Awesome All         |      |              | 1   | ×  | × . | 1 | + | \$           |
|                              | 25   | Ħ            | ~   | ^  | *   | ð | 6 | ٥            |
|                              | 3    | U            | 0   | ٠  | 4   |   | Ŧ | *            |
|                              | Ŧ    | -            | F   | -1 | *   |   |   | ٠            |
|                              | iiii |              | т   | •  | ۰   | 0 | • | 0            |
|                              | +    | +            | =   | ×  | ÷   | • | 2 | 3 <b>9</b> 0 |
|                              | •    | •            | •   | ٠  | ٠   | ٠ | Ø | v            |
|                              |      | н            |     | B  | D   | 8 |   | D            |
|                              |      |              | 8   |    |     |   |   |              |

# 4.13. 彩色图标【非标】

- 支持外观选择
- 支持点击事件

| 图标                                                |      |          | ~        |          |     |       |                         |         |   |
|---------------------------------------------------|------|----------|----------|----------|-----|-------|-------------------------|---------|---|
| 外观 🔶 选择                                           |      |          |          |          |     |       |                         |         |   |
| 事件                                                |      |          | ~        |          |     |       |                         |         |   |
| 点击元件                                              |      |          | ~        |          |     |       |                         |         |   |
| ★选择彩色图标                                           |      |          |          |          |     |       |                         |         | × |
| 會[图标]庆典和节日                                        | *    | *        | 8        | *        | *   | *     | •                       |         | 1 |
| ★ [图标]动态图标                                        | 2    |          |          | 1        |     | -     | 2                       | 540     |   |
| ★ [图标]衣服和鞋子                                       |      | -        |          |          |     | . 🥂 . | - 184                   |         |   |
| ★ [图标] 控件与导航                                      | =    | #        | 4        | 1        | *   | Alle  | 10                      | and the |   |
| <ul> <li>■ [图标]设备和网络</li> <li>● [图标]编辑</li> </ul> | *    | <u>A</u> | *        |          | °∰r | 0     | Pg                      | -       |   |
| ▲ [图标]文件和文件夹                                      | *    |          | 6        | 0        | 3   | *     | *                       | -       |   |
| ★ [图标]金融                                          | 2    | 0        | Ă        | :(5:     | . 2 | +     |                         | <u></u> |   |
| ★ [图标]游戏和娱乐                                       |      |          |          |          |     |       |                         |         |   |
| ★ [图标]视频图标                                        | 2    | *        |          | 24       |     |       | *                       | <b></b> |   |
| ★ [图标]音频图标                                        |      | 100 Mar  | Q        | Sa.      | 47  | 19    | Y                       | *       |   |
| ■[图标]社交媒体、徽标                                      | de . | *        | *        | 具        | ٢   | ٢     |                         | ±       |   |
| ★[图标]天气                                           |      | Ó        |          | 0        | 2   |       | 9                       | •       |   |
| ★[图标]互联网&浏览器                                      |      |          |          | <i>@</i> | 0   | ()    | 11                      |         |   |
| ★[图标]Office                                       |      |          |          |          | 11  | **    |                         |         |   |
| ★[图标]日常家居                                         |      | ê        | N        | -        | ۲   | ď     | -                       | *       |   |
|                                                   | 100  | <u>.</u> | <u>i</u> | <b>e</b> | ů.  | 6     | 4                       | 2       |   |
|                                                   |      |          |          |          | 日浏  | 览本地图标 | <ul> <li>⊘选持</li> </ul> | ≩ ⊗关    | 闭 |

# 5.母版

使用母版功能可以提高设计模块化,使相同的设计单元可以重复使用,提高工作效率。修改母版,会修改项目中所有使用母版的地方。

# 6. 自定义组件

自定义组件可以提高设计复用性。其与母版的不同在于,自定义组件修改后 不会影响已生成的部件。使用自定义组件生成的部件具有状态特性,可以设置个 性化状态,可以通过交互动作切换状态。

# 7. 软件升级

软件右下角会有新版本软件提示。